### ORIENTAÇÃO PARA USO DO SISTEMA DE CONTROLE DE PROCESSO ADMINISTRATIVO DISCIPLINAR E SINDICÂNCIA

# MANUAL DO USUÁRIO

CGE – Controladoria-Geral do Estado Superintendência da Corregedoria-Geral *JOSÉ CARLOS SIQUEIRA* Secretário-Chefe de Estado da Controladoria-Geral do Estado

> ADAUTO BARBOSA JÚNIOR Subchefe da Controladoria-Geral do Estado

### **EQUIPE TECNICA**

*Samira Jorge* Superintendente da Corregedoria-Geral do Estado

*Hilton Borges* Gerente de Acompanhamento de Processos

*Jeane Arantes da S. Alcântara* Supervisora do Sistema de Controle de PAD's e Sindicâncias

### ELABORAÇÃO

Jeane Arantes da S. Alcântara

### **REVISÃO FINAL**

Adauto Barbosa Júnior

### INDICE

| 1.     | O Sistema04                                                                          |
|--------|--------------------------------------------------------------------------------------|
| 1.1    | Estrutura do Sistema04                                                               |
| 1.1.1N | Ienus Principais04                                                                   |
| 1.1.2  | Cadastramento04                                                                      |
| 1.1.3  | Processos                                                                            |
| 1.1.4  | Relatórios05                                                                         |
| 1.1.5  | Configurações05                                                                      |
| 1.1.6  | Sair                                                                                 |
| 2.     | Cadastramento das Comissões05                                                        |
| 3.     | Acesso Inicial                                                                       |
| 3.1    | Alterar Senha                                                                        |
| 4.     | Cadastramento dos Procedimentos                                                      |
| 5.     | Processos                                                                            |
| 5.1    | Atualizar Dados11                                                                    |
| 5.1.1  | Prorrogação11                                                                        |
| 5.1.2  | Sobrestamento dos Autos                                                              |
| 5.2    | Procedimento Administrativo Disciplinar                                              |
| 5.2.1  | Relatório Final                                                                      |
| 5.2.2  | Julgamento14                                                                         |
| 5.3    | Procedimento de Sindicância15                                                        |
| 5.3.1  | Relatório Final15                                                                    |
| 5.3.2  | Despacho Decisório16                                                                 |
| 5.4    | Visualizar Histórico17                                                               |
| 6.     | Gerar Relatórios                                                                     |
| 7.     | Busca                                                                                |
| 8.     | Anexo de Documentos                                                                  |
| 9.     | Chat Interno                                                                         |
| 10.    | Linha do Tempo21                                                                     |
| 11.    | Decreto nº. 7.902, de 11 de junho de 2013 – Dispõe sobre a implantação e o uso do    |
|        | sistema de controle de processos administrativos disciplinares e sindicâncias, no    |
|        | âmbito dos órgãos e das entidades do Poder Executivo do Estado de Goiás, e dá outras |
|        | providências                                                                         |

#### 1. O SISTEMA

O Sistema de controle de PADs e Sindicâncias, em plataforma Web, da Controladoria-Geral do Estado, foi desenvolvido para realizar o gerenciamento das informações relativas aos processos administrativos disciplinares e de sindicâncias, instaurados no âmbito dos órgãos e das entidades do Poder Executivo do Estado de Goiás.

O Sistema foi implantado pelo Decreto n.º 7.902, de 11 de junho de 2013 e, cabe a Superintendência da Corregedoria-Geral do Estado coordenar a implantação, o cadastramento de usuários e seu treinamento para o seu eficaz funcionamento nos órgãos e nas entidades do Poder Executivo do Estado de Goiás.

#### **1.1 ESTRUTURA DO SISTEMA**

O Sistema de Controle de PADs e Sindicâncias da Controladoria-Geral do Estado destina-se ao cadastramento das comissões de processos administrativos disciplinares ou de sindicâncias, permanentes ou não, dos seus respectivos membros, dos processos disciplinares, de sindicâncias e das fases subsequentes, instaurados nos órgãos ou entidades do Poder Executivo do Estado de Goiás.

#### **1.1.1 MENUS PRINCIPAIS:**

Os menus principais apresentam as seguintes funcionalidades:

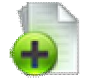

<u>Cadastramento:</u> utilizado para inserir dados iniciais dos processos, o usuário deve preencher todos os dados constantes no "Formulário de Cadastramento", dando opção ao usuário de selecionar o tipo de procedimento a ser cadastrado (PAD ou Sindicância), o rito a ser seguido (Ordinário ou Sumário) e também **anexar** cópia do ato inicial, ex: Portaria.

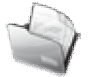

**Processos:** após efetuar o cadastramento, o usuário ao clicar neste menu visualiza todos os processos cadastrados (Lista de Processos) e poderá fazer as atualizações necessárias conforme andamento de cada procedimento, bastando clicar no processo em que se quer

|    | - | - |
|----|---|---|
|    | - | - |
| ε. | _ | _ |

<u>Relatórios:</u> ao clicar neste menu o usuário terá acesso a 03(três) tipos de RELATÓRIOS: Simplificado, de PAD e de Sindicância.

No Simplificado o Sistema gera um relatório com a quantidade de PAD's e Sindicâncias e respectivas totalizações dos processos cadastrados no órgão.

Enquanto que os específicos por procedimentos, PAD ou Sindicância, o usuário escolhe o período inicial e final que deseja realizar a pesquisa e o Sistema filtra totalizando o procedimento conforme a fase em que se encontra em andamento.

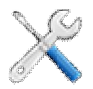

**<u>Configurações:</u>** este menu possibilita ao usuário a alterar sua senha e a visualizar seus acessos no Sistema de Controle.

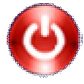

Sair: menu utilizado para que o usuário saia do Sistema.

#### 2. CADASTRAMENTO DAS COMISSÕES

Os membros das Comissões de Sindicâncias ou PADs devem se cadastrar previamente junto à Gerência de Acompanhamento de Processos da Superintendência da Corregedoria Geral do Estado – CGE, momento em que irão receber treinamento e obter um *login* e uma *senha* provisória que deve ser alterada imediatamente.

#### 3. ACESSO INICIAL

O acesso à base de dados oficial do Sistema é realizado através da página: <u>www.cge.go.gov.br/corregedoria</u>. Este ambiente deve ser utilizado somente para a inserção de dados reais de processos administrativos disciplinares e de sindicâncias.

Os dados só serão efetivamente gravados no Sistema por meio do comando "Confirma Dados". Portanto, antes de clicar no botão "Confirma Dados", certifique-se de que todos os dados foram inseridos corretamente. CGE - Controladoria-Geral do Estado

Superintendência da Corregedoria-Geral

|                                                      |                                                                      | Long Long |
|------------------------------------------------------|----------------------------------------------------------------------|-----------|
| → C D www.controladoria.go.gov.br/corregedoria/index | php                                                                  |           |
|                                                      | Login de Acesso<br>Segunder tres, i de Julie de 2015.                |           |
|                                                      | Sistema de PAD e Sindicância<br>- cuesta marana<br>- cuesta presenta |           |
|                                                      | intere                                                               |           |
|                                                      | Samera in Hill & Smitheau - Cambinatura Sami in Stanical             |           |
|                                                      |                                                                      |           |
|                                                      |                                                                      |           |
|                                                      |                                                                      |           |

Para o primeiro acesso ao Sistema, o usuário deve preencher os campos *login* e s*enha* (provisória) e clicar no botão **"Entrar"**.

| www.controladoria.c                           | o.gov.br/corregedoria/       | frm Principal.php |                  |                                                                                       |  |
|-----------------------------------------------|------------------------------|-------------------|------------------|---------------------------------------------------------------------------------------|--|
|                                               |                              |                   |                  | Administrador do Sistema                                                              |  |
| le Processos<br>nira, 01 de Julho de 2013.    |                              |                   | Bern vindo(a): 1 | leane Arantes da Silva Alcântara                                                      |  |
| -                                             |                              |                   | ×                | Θ                                                                                     |  |
| Jastramento                                   | Processos                    | Relatórios        | Configurações    | Sair                                                                                  |  |
| Processos em minha caixa<br>Usuários logados: | 22 O<br>1                    |                   |                  | Dta e da<br>Chat interno<br>De trificações                                            |  |
|                                               |                              |                   |                  | Lista de Manuais          ⑦ Config Scanner         Ξ Digitalização         ▲ Apostila |  |
| de Gestão de Processos - Cor                  | troladoria Geral do Estado i | 8                 |                  |                                                                                       |  |
|                                               |                              |                   |                  |                                                                                       |  |

#### **3.1 ALTERAR SENHA**

Para alterar a senha provisória o usuário deve clicar no menu "CONFIGURAÇÕES" após a abertura da página o servidor cadastrado como "usuário comissão" e/ou "Gestor do Sistema", visualizará dois menus "Alterar minha senha" e "Ver meus Acessos".

| Administration of Salami<br>Term Part Reference<br>Term Part Reference<br>Term | - → C  www.controlade                                        | oria.go.gov.br/corregedoria/    | frm_Config.php           | 2                 |                                                                                                    | Contraction of the last |  |
|----------------------------------------------------------------------------------------------------|--------------------------------------------------------------|---------------------------------|--------------------------|-------------------|----------------------------------------------------------------------------------------------------|-------------------------|--|
| Note: Note:   Catarana i Note:   Parana i Note:   Catarana i Note:   Catarana i <                                                                                                    | Controle de Processos<br>Segunda-Feira, 01 de Julho de 2013. |                                 |                          | Bern vindo(a):    | Administrador do Sistema<br>Jeane Arantes da Silva Alcântara                                                                                                    |                         |  |
| Catarandia       Yecasa       Radia       Catarapeia       Jate                                                                                                    | <b>.</b>                                                     | 1                               |                          | $\times$          | Θ                                                                                                    |                         |  |
| Series restances de texte de texte de t                                                                                                    | Cadastramento                                                | Processos                       | Relatórios               | Configurações     | Sair                                                                                                    |                         |  |
| E Solema de Gastão de Processos - Controladoria Ganal do Estado 8                                                                                                    | Actor reich or<br>Coderte de trad                            | na Vorme                        | e Accesso<br>de Contesso | adastro de Orgãos | The at a second and a second at a second at a second a |                         |  |
| Salaria de Gradão da Precansor - Controladoria Goral da Estado B                                                                                                    |                                                              |                                 |                          |                   | <ul> <li>Digitalização</li> <li>Apostila</li> </ul>                                                                                                    |                         |  |
|                                                                                                    | Sistema de Gestão de Processos                               | - Controladoria Geral do Estado | 8                        |                   |                                                                                                    |                         |  |

Para mudança de senha escolher a aba "Alterar minha senha", após abrir uma nova página inserir a senha provisória e em seguida inserir a nova senha por 2(duas) vezes, de livre escolha do usuário, clicar em "Alterar senha" para confirmar a alteração da senha. Obs.: a nova senha deverá ter no mínimo 6 caracteres, tanto só de números, ou só de letras ou de ambos.

|                                                                                            | ria.go.gov.br/corregedoria/f                                        | frm_AlterarSenha.php                                                |                  |                                    |  |
|--------------------------------------------------------------------------------------------|---------------------------------------------------------------------|---------------------------------------------------------------------|------------------|------------------------------------|--|
|                                                                                            |                                                                     |                                                                     |                  | Administrador do Sistema           |  |
| entrole de Processos<br>gunda-Feira, 01 de Julho de 2013.                                  |                                                                     |                                                                     | Bem vindo(a): J  | eane Arantes da Silva Alcântara    |  |
|                                                                                            |                                                                     | 1                                                                   | ×                | Θ                                  |  |
| Cadastramento                                                                              | Processos                                                           | Relatórios                                                          | Configurações    | Sair                               |  |
| Iterar Senha<br>erfil de: Jeane Arantes da Silva                                           | Alcântara                                                           |                                                                     |                  |                                    |  |
| Configurações \ Alterar Senhi                                                              | 1                                                                   |                                                                     |                  | Opções                             |  |
| Senha Antiga:                                                                              |                                                                     |                                                                     |                  | Heus Acessos     Usuários     Henu |  |
| Senha Nova<br>(novamente):                                                                 | Alterar senha                                                       |                                                                     |                  |                                    |  |
| <ul> <li>Ao efetuar a alteração de su</li> <li>Verifique o teclado se o Caps La</li> </ul> | ia senha, será alterado para l<br>ack está ligado, pois o sistema d | todos os sistemas que utilizar<br>áferencia maiúsculas de minúscula | n a mesma.<br>6. |                                    |  |
| Sistema de Gestão de Processos -                                                           | Controladoria Geral do Estado 8                                     | 8                                                                   |                  |                                    |  |
|                                                                                            |                                                                     |                                                                     |                  |                                    |  |
|                                                                                            |                                                                     |                                                                     |                  |                                    |  |

Em caso de esquecimento de senha basta inserir o *login* e clicar em "Esqueci minha senha", que o Sistema automaticamente enviará uma nova senha para o email cadastrado.

Ao clicar no menu "Ver meus Acessos", o Sistema abre uma nova página que dá possibilidade do usuário selecionar mês e ano para verificar seus acessos no Sistema

| Build Normal Control Lange Normal Normal                                                                                                    |                                                                                       |                                                          | sectors, in prime is whether in rate of parts in                           | the state of the second states of the second | And the second second sec |  |
|----------------------------------------------------------------------------------------------------|---------------------------------------------------------------------------------------|----------------------------------------------------------|----------------------------------------------------------------------------|----------------------------------------------|----------------------------------------------------------------------------------------------------|--|
| • • • • • • • • • • • • • • • • • • •                                                                                                    | http://www.controladoria.go                                                           | x.gov.br/corregedoria/frm_Acessos:php?selMES±07          | Sistema de Gestão de Proce × 🧑 Relatório de PADs                           | Relatório de PADs                            | C Relatório de PADs                                                                                                    |  |
| Administradro do Sama<br>Se Secceso<br>Te Alesto ade 2012. Te method 2) Sama<br>Secondary 2012<br>Secondary 2012<br>Seco | 🖾 🔹 🖶 🔹 Página • S                                                                    | egurança 🔹 Ferramegtas 🔹 😧 🔹 🥼 🛞                         |                                                                            |                                              |                                                                                                    |  |
| Construction       Construction       Construction <thconstruction< th="">       Construction       <thc< td=""><td>-</td><td></td><td></td><td>Administrador do Sistema</td><td></td><td></td></thc<></thconstruction<>                                                                                                    | -                                                                                     |                                                          |                                                                            | Administrador do Sistema                     |                                                                                                    |  |
| Constrained of the series       Constrained of the series         Constrained of the series       Configure doe       Configure doe         Constrained of the series       Configure doe       Configure doe         Constrained of the series<                                                                                                    |                                                                                       |                                                          |                                                                            |                                              |                                                                                                    |  |
| Appendix       Description         weight of contract of Status de Contract of Status       Status         Appendix       Process       Relativis       Configure des         Appendix       Process       Relativis       Status         Appendix       Process       Relativis       Status                                                                                                    |                                                                                       |                                                          |                                                                            |                                              |                                                                                                    |  |
| ter de reference de la construcción de la construcción de la construcc                                                                                                    | ale de Processos                                                                      |                                                          |                                                                            |                                              |                                                                                                    |  |
| Image: Constraint of the second of the second of                                                                                                    | -Feira, 04 de Julho de 2013.                                                          |                                                          | Bem vindo(a                                                                | ): Jeane Arantes da Silva Alcântara          |                                                                                                    |  |
| Image: Constraint of the constraint of the constraint of the                                                                                                    |                                                                                       | -                                                        | 10                                                                         |                                              |                                                                                                    |  |
| addatamenti     Processo       Accessos       Bacteria di Nivi Alcianteria       Constructi di Nivi Alcianteria       Sectore       Sectore                                                                                                    |                                                                                       |                                                          | <b>A</b>                                                                   | <b>U</b>                                     |                                                                                                    |  |
| Accessos         Decembra           scassos de: label a cistante         Indexessos           bit         Carda a cistante           virgenda de label a cistante         Indexessos           virgenda de label a cistante         Indexessos           virgenda de labela                                                                                                    | Cadastramento                                                                         | Processos Relatório                                      | s Configurações                                                            | Sair                                         |                                                                                                    |  |
| Constant         Constant           Accesses         Accesses           Accesses         Accesses<                                                                                                    |                                                                                       |                                                          |                                                                            |                                              |                                                                                                    |  |
| Accessos           consorted as MAR Ackessor           consorted as MAR Ackessor           consorted as MAR Ackessor           consorted as MAR Ackessor           consorted as MAR Ackessor           consorted as MAR Ackessor           consorted as MAR Ackessor           consorted as MAR Ackessor           consorted as MAR Ackessor           consorted as MAR Ackessor           consorted as MAR Ackessor           consorted as MAR Ackessorted as MAR Ackess                                                                                                    |                                                                                       |                                                          |                                                                            |                                              |                                                                                                    |  |
| Image: Second as: Second as: Sec                                                                                                    | IS Acessos                                                                            |                                                          |                                                                            |                                              |                                                                                                    |  |
| Categories         Categories           tat         Categories         Salda           V072033         Sb3141         Salba14           V072034         Sb3143         Sb1948           V072035         Sb3141         Sb1948           V072036         Sb2048         Sb1948           V072037         Sb3141         Sb1948           V072038         Sb2048         Sb1948           V072039         Sb4098         Sb1938           V072031         Sb4098         Sb1938           V072031         Sb4098         Sb1938           V072031         Sb4098         Sb61988           V072031         Sb4098         Sb61988           V072031         Sb4098         Sb61988           V072031         Sb4098         Sb61988           V072031         Sb4098         Sb61988           V072031         Sb61988         Sb61988           V072031         Sb61988         Sb61988           V072031         Sb61988         Sb61988           V072031         Sb61988         Sb61988           V072031         Sb61988         Sb61988           V072031         Sb61988         Sb61988 <td< td=""><td>de: Jeane Arantes da Silva A</td><td>Alcântara</td><td></td><td></td><td></td><td></td></td<>                                                                                                    | de: Jeane Arantes da Silva A                                                          | Alcântara                                                |                                                                            |                                              |                                                                                                    |  |
| Base         Declar           time         Declar           time <thdeclar< th=""> <thtime< th=""></thtime<></thdeclar<>                                                                                                    |                                                                                       |                                                          |                                                                            |                                              |                                                                                                    |  |
| Name         Operation         Name           ta         Tendes         Sala           V072013         153141         Lopa Mad.           V072023         154194         15014           V07203         1542194         15014           V07203         15493         15129           V07203         15493         15129           V07203         15493         15129           V07203         15493         15129           V07203         15493         15129           V07203         15493         1569           V07203         15493         1569           V07203         15493         1569           V07203         15493         1569           V07203         15493         1569           V07203         15493         1569           V07203         15493         1569           V07203         15493         1569           V07203         15493         1569           V07203         15493         1569           V07203         15493         1569           V07203         15494         1569           V072031         154910         1569                                                                                                    |                                                                                       | 100                                                      |                                                                            | Onclea                                       |                                                                                                    |  |
| abs         Carload         Solad           0077031         153141         Appr Alload         Mark           0077032         153174         152474         Mark           0077031         154374         15040         Mark           0077031         154374         150476         Mark           0077031         154374         15040         Mark           0077031         154374         15040         Mark           0077031         64510         15076         Mark           0077031         134752         Back magenetich.         Mark           0077031         162174         Back magenetich.         Mark           0077031         162174         Back magenetich.         Mark           0077031         096180         01150         Mark           0077031         096180         01150         Mark           0077031         096482         01150         Mark                                                                                                    | IS ACESSOS DE, VAINA                                                                  | · de: _ · main                                           |                                                                            | A Minha Camba                                |                                                                                                    |  |
| 4497231         15314         Lop Mai.           6497283         153248         15364           163248         15364         1560           1697283         45434         1500           1697283         45434         1500           1697283         45434         1500           1697283         45434         1500           1697283         45434         1500           1697283         45434         1500           1697283         164939         45139           1697283         164939         1639           1697283         16493         1639           1697283         165127         16263           1697283         06574         16263           1697283         065164         01720           1697283         065164         01720           1697283         065164         01720           1697283         065164         01720                                                                                                    | Data                                                                                  | Entrada                                                  | Saída                                                                      | Menu                                         |                                                                                                    |  |
| 44072431         613-124           44072431         64-034           44072431         64-034           44072431         64-034           44072431         64-034           44072431         64-034           44072431         64-034           44072431         64-031           44072431         64-031           44072431         64-031           44072431         64-031           40072431         64-031           40072431         64-031           40072431         64-031           40072431         64-031           40072431         64-031           40072431         64-031           40072431         64-031           40072431         64-034           40072431         64-034           40072431         64-034           40072431         64-034           40072431         64-034           40072431         64-034           40072431         64-034           40072431         64-034                                                                                                    | 04/07/2013                                                                            | 15:31:41                                                 | Login Atual.                                                               |                                              |                                                                                                    |  |
| 445023         14504         1500           4457233         145140         1407           4077231         1449,00         1407           4077233         1449,00         1407           1077231         1449,00         1407           1077233         1407,00         1600           1077233         05741         1600           1077233         05544         1600           1077233         05540         1600           1077234         054740         1600           1077234         054740         1720           1077234         054610         01720                                                                                                    | 04/07/2013                                                                            | 15:12:18                                                 | 15:28:34                                                                   |                                              |                                                                                                    |  |
| 445430         445430         445430           445731         445430         445430           972832         46933         466430           972933         645741         666430           972934         645741         666430           972935         645742         666430           972936         645741         66630           972937         645741         66630           972938         645744         66630           972939         69540         1502           972939         69540         6152           972930         69540         6152                                                                                                    | 04/07/2013                                                                            | 14:58:34                                                 | 15:00:08                                                                   |                                              |                                                                                                    |  |
| 44499         4453           4499         4453           4492         Sada magmada           407243         64-031           407243         Sada magmada           407243         16-031           100743         16-031           100743         16-031           100743         16-032           100743         16-034           1007243         06544           1007243         06-034           1007243         06-034           1007243         06-034           1007243         06-034           1007243         06-034           1007243         06-034           1007243         06-034           1007243         06-034           1007243         06-034                                                                                                    | 04/07/2013                                                                            | 14:54:10                                                 | 14:57:08                                                                   |                                              |                                                                                                    |  |
| Q4072331         OB-4031         Sada inspersió.           Q1072321         31.4742         Sada inspersió.           Q1072331         04.5741         Sada inspersió.           Q1072313         04.5742         Sada inspersió.           Q1072313         04.5742         Sada inspersió.           Q1072313         04.5944         Sada inspersió.           Q107233         04.5944         Sada inspersió.           Q107233         04.5944         Sada inspersió.           Q107233         04.5944         Sada inspersió.           Q107233         04.5944         Sada inspersió.           Q107234         04.5944         Sada inspersió.           Q107233         04.5944         Sada inspersió.           Q107234         04.5944         Sada inspersió.           Q107235         04.5944         Sada inspersió.           Q107243         04.5944         Sada inspersió.                                                                                                    | 04/07/2013                                                                            | 14:49:59                                                 | 14:53:39                                                                   |                                              |                                                                                                    |  |
| 31072331         31-47.82         Back magemak.           3072333         64.57.81         Back magemak.           3072331         64.57.81         Back magemak.           3072331         64.57.81         Back magemak.           3072331         64.57.42         Back magemak.           3072331         64.57.42         Back magemak.           3072333         64.61.80         64.17.20           307234         64.61.80         64.17.20                                                                                                    | 04/07/2013                                                                            | 08:40:31                                                 | Saida inesperada.                                                          |                                              |                                                                                                    |  |
| J0072333         06.57.61         Dials inspendis.           J0727333         16.53.67         16.04.63           J0727333         06.95.04         Salad inspendis.           J0727333         06.95.04         Salad inspendis.           J0727333         06.95.04         Salad inspendis.           J0727333         06.96.04         Off-J01           J072733         06.96.04         Off-J01           J072733         06.96.04         Off-J01           J072734         06.96.04         Off-J01                                                                                                    | 03/07/2013                                                                            | 13:47:52                                                 | Saida inesperada.                                                          |                                              |                                                                                                    |  |
| 2077233 16,236 77 16,035 7<br>1972233 06,544 Sada maganda.<br>1972233 06,574 Sada maganda.<br>1972233 06,574 06,516 07,172 0<br>1972233 06,6610 06,173 0<br>1972233 06,6610 06,173 0                                                                                                    | 03/07/2013                                                                            | 08:57:51                                                 | Saida inesperada.                                                          |                                              |                                                                                                    |  |
| 20072333 05.554 264 264<br>20072331 09.5742 264<br>2007233 09.6502 09.1723<br>2007233 09.6502 09.1725<br>2007233 09.6400 09.1725                                                                                                    | 02/07/2013                                                                            | 16:25:27                                                 | 16:26:25                                                                   |                                              |                                                                                                    |  |
| 1077233 052742 Sabi Insern6.<br>1077233 06616 06172 0<br>1077233 06616 061120 06154                                                                                                    | 02/07/2013                                                                            | 08:58:24                                                 | Seide inesperada.                                                          |                                              |                                                                                                    |  |
| U07/333 0H-0110 0H-0110 U07/333 U07-0110 0H-0110 U07/333 U07-0110 0H-0110 U07/333 U07-0110 0H-0110 U07/333 U07-0110 U07/333 U07-0110 U07-0110 U07-01                                                                                                    | 01/07/2013                                                                            | 09:27:42                                                 | saida inesperada.                                                          |                                              |                                                                                                    |  |
| 1/07/2013 09:04:01 09:05:04<br>//27/2013 09:04:01 09:05:04                                                                                                    | 01/07/2013                                                                            | 09:05:10                                                 | 09117120                                                                   |                                              |                                                                                                    |  |
| V/07/2013 08:29:20 URUNU26                                                                                                    | 01/07/2013                                                                            | 09104101                                                 | 09105104                                                                   |                                              |                                                                                                    |  |
| VVIANA VVIANA VVIANA                                                                                                    | 01/07/2013                                                                            | 05:29:20                                                 | 08130126                                                                   |                                              |                                                                                                    |  |
| ANIMARY ANIMARY ANIMARY ANIMARY                                                                                                    | 02/07/2013     01/07/2013     01/07/2013     01/07/2013     01/07/2013     01/07/2013 | 06:59:24<br>09:27:42<br>09:05:10<br>09:04:01<br>09:24:20 | Seida inesperada.<br>Saida inesperada.<br>09:17:20<br>09:05:04<br>08:30:26 |                                              |                                                                                                    |  |
|                                                                                                    |                                                                                       |                                                          |                                                                            |                                              |                                                                                                    |  |
|                                                                                                    |                                                                                       |                                                          |                                                                            |                                              |                                                                                                    |  |
|                                                                                                    |                                                                                       |                                                          |                                                                            |                                              |                                                                                                    |  |
|                                                                                                    |                                                                                       |                                                          |                                                                            |                                              |                                                                                                    |  |
|                                                                                                    |                                                                                       |                                                          |                                                                            |                                              |                                                                                                    |  |
|                                                                                                    |                                                                                       |                                                          |                                                                            |                                              |                                                                                                    |  |
|                                                                                                    |                                                                                       |                                                          | •                                                                          | ,                                            |                                                                                                    |  |
| de Gard To de Drovense - Control John Saral do Estado @                                                                                                    | ama da Gastão da Proroseos                                                            | - Controladoria Garal do Estado ®                        | •                                                                          | ,                                            |                                                                                                    |  |
| de Gestão de Processos - Controladoria Geral do Estado ©                                                                                                    | ima de Gestão de Processos                                                            | - Controladoria Geral do Estado ®                        | •                                                                          | ,                                            |                                                                                                    |  |
| de Gestão de Processos - Controladoria Geral do Estado ®                                                                                                    | ema de Gestão de Processos                                                            | - Controladoria Geral do Estado ®                        | •                                                                          | ,                                            |                                                                                                    |  |

#### 4. CADASTRAMENTO DOS PROCEDIMENTOS

Após efetuar o *login* no Sistema de Controle de PAD's e Sindicâncias da Controladoria-Geral do Estado, selecionar o menu "CADASTRAMENTO", e ao abrir a página o usuário visualizará "Formulário de Cadastramento", onde deverá selecionar seu órgão ou entidade, identificar a Comissão que está atuando no processo e inserir os seguintes dados:

Número do processo: neste campo inserir o número constante na etiqueta de protocolo do processo, este número é aquele gerado pelo Sistema Eletrônico de Protocolo do Estado de Goiás-SEPNET, que foi instituído pelo Decreto nº. 6.571, de 23 de novembro de 2006, no momento da autuação/protocolo (procedimento que dá forma processual aos documentos que requeiram análises, informações e decisões).

**Tipo Processo**: neste campo selecionar o tipo de procedimento que está sendo cadastrado, como: Sindicância ou PAD.

Número da Portaria e Data da Portaria: é o constante no ato que determinar a instauração do procedimento - PORTARIA.

**D.O.E. / Data D.O.E.**: nestes campos incluir o número do Diário Oficial do Estado de Goiás, em que foi publicado o ato instaurador do processo, bem como a data da publicação.

Data prevista para conclusão INSTRUÇÃO / Data prevista para conclusão RELATÓRIO FINAL: nestes campos o usuário estibula e insere uma data dentro

do prazo processual previsto na legislação, em caso de PAD e, no caso de procedimento de Sindicância a previsão deve ser feita dentro do prazo determinado na Portaria instauradora.

**Tratamento prioritário**: este campo possibilita tratamento prioritário da tramitação processual, nos casos em que figure como parte ou interessado nos procedimentos administrativos as designadas nos dispositivos do art. 3º da Lei 13.800/2001.

Anexo / Descrição do anexo: campo onde possibilita que o ato instaurador seja anexado e descrito no Sistema.

**Resumo do Objeto**: neste quadro o usuário descreverá o resumo do fato e, caso houver, a devida tipificação legal.

No campo abaixo, onde contém **Nome, CPF, Matrícula,** é para inclusão do nome do servidor acusado e, caso houver, do sindicado, bem como CPF e Matrícula. Depois do preenchimento desses campos, clicar em "Adicionar".

Após inserir todos os dados clicar em "CONFIRMAR DADOS".

|                                                                       |                                             | and a local division of         | CONTRACTOR OF A PARTY OF | CO. Of Dealer & Long-Stationers, Marcad St. | a Tanta |            |
|-----------------------------------------------------------------------|---------------------------------------------|---------------------------------|--------------------------|---------------------------------------------|---------|------------|
| http://www.controladoria.g                                            | o.gov.br/corregedoria/frm_cadastramento.p   | hp ,D = 🗟 C X 🦉 formulário      | de Cadastramen ×         |                                             |         | ଳ <i>ହ</i> |
| • 🛐 • 🖃 👼 • Página • S                                                | ięgurança 🔹 Ferramegtas 🔹 🔞 🔹 🍌 👁           |                                 | Room official for        |                                             |         |            |
| nta-Feira, 04 de Julho de 2013                                        |                                             |                                 | bem vindo(a              | ): Jeane Arames da Silva Alcamara           |         |            |
|                                                                       | 1                                           |                                 | $\times$                 | ۲                                           |         |            |
| Cadastramento                                                         | Processos                                   | Relatórios                      | Configurações            | Sair                                        |         |            |
| -                                                                     |                                             |                                 |                          |                                             |         |            |
| Formulário de<br>Módulo Correcional do                                | e Cadastramento<br>Poder Executivo Estadual |                                 |                          |                                             |         |            |
| gistro                                                                |                                             |                                 |                          | Busca<br>Informe texto de busca:            |         |            |
| pão ou Entidade:*                                                     | Selecione                                   |                                 |                          | Dia a dia                                   |         |            |
| me identificação Comissão:"                                           | Selecione uma Comiseão                      |                                 | •                        | Chat interno                                |         |            |
| o Processo:"                                                          | C Sindicância C PAD C IPM                   | C Conselho Disciplinar C Consel | no Justificação          |                                             |         |            |
| mero da Portaria:*                                                    |                                             | Data Portaria:*                 |                          | Notificações                                |         |            |
| ).E.:*                                                                | Data D.O.E.:*                               |                                 |                          |                                             |         |            |
| ita prevista para condusão II                                         | NSTRUÇÃO:*                                  |                                 |                          |                                             |         |            |
| ta prevista para conslusão <b>R</b><br>Itamento priotário (Art. 3º Le | ELATÓRIO FINAL: *                           | Não                             |                          |                                             |         |            |
|                                                                       |                                             |                                 |                          | Lista de Manuais                            |         |            |
| exo (opcional)                                                        |                                             |                                 |                          | Config Scanner                              |         |            |
| scrição do anexo:                                                     | Procurar                                    |                                 |                          | I Apostila                                  |         |            |
| sumo do Objeto:*                                                      |                                             |                                 |                          |                                             |         |            |
|                                                                       |                                             |                                 | *                        |                                             |         |            |
|                                                                       |                                             |                                 |                          |                                             |         |            |

#### 5. PROCESSOS

Após o cadastramento do processo, este passa a ser no Sistema um procedimento em andamento, cabendo ao usuário responsável de cada órgão, em cada fase processual, atualizar os dados no sistema.

Para efetuar a atualização dos dados processuais, o usuário após fazer o *login* no Sistema, deve clicar no menu "**PROCESSOS**" automaticamente abrirá uma página com todos os processos cadastrados no órgão (Lista de Processos).

|                                                                                                    | ⇒ C   ⊡ www.controladoria.go.g                                                                                                    | ov.br/corregedoria/I | frm_Lista_processo | s.php        |             |                |             |                |
|----------------------------------------------------------------------------------------------------|----------------------------------------------------------------------------------------------------|----------------------|--------------------|--------------|-------------|----------------|-------------|----------------|
|                                                                                                    | ntrole de Processos<br>pende-Teira, 01 de Julho de 2013.                                                                                                    |                      |                    |              | Bern v      | indo(a): Jeane | Administrac | ior do Sistema |
| Catalantica         Presente         Ratativa         Catalantica         Catalantica <th< th=""><th><b>a</b></th><th>2</th><th></th><th></th><th>×</th><th></th><th>6</th><th></th></th<>                                                                                                    | <b>a</b>                                                                                                    | 2                    |                    |              | ×           |                | 6           |                |
| Noncesses<br>Boldwine Text To Cogita         mil Text or Mail Text or Mail<br>Text To Cogita         mil Text or Mail<br>Text or Mail Text or Mail<br>Text or Mail Text or Mail Text or Mail<br>Text or Mail Text or Mail Text or Mail<br>Text or Mail Text or Mail Text or Mail<br>Text or Mail Text or Mail<br>Text or Mail Text or Mail Text or Mail<br>Text or Mai | Cadastramento                                                                                                    | Processos            | Relatór            | los          | Configuraçã | See            | s           | ile .          |
| Network         Network         Network <t< th=""><th>sta de Processos<br/>andamento<br/>Processos dei Todas Orgãos</th><th></th><th></th><th>💌 do tipo: [</th><th>Todos</th><th>💌 ermi Todo</th><th>e e des (</th><th>2013 💌 285</th></t<>                                                                                                    | sta de Processos<br>andamento<br>Processos dei Todas Orgãos                                                                                                    |                      |                    | 💌 do tipo: [ | Todos       | 💌 ermi Todo    | e e des (   | 2013 💌 285     |
| Bodckowi         609/2013         95/2013         81/2013         91/2013         91/2013           Bodckowi         -         887         1/207213         91/2013           Bodckowi         -         887         1/207213           Bodckowi         -         887         0/27/213           Bodckowi         -         887         0/27/213           Bodckowi         -         887         0/27/213           Bodckowi         -         887         0/27/213           Bodckowi         -         887         0/27/213           Bodckowi         -         887         0/27/213           Bodckowi         -         887         0/27/213           Bodckowi         -         887         0/27/213           Bodckowi         -         887         0/27/213           Bodckowi         -         887         0/27/213           Bodckowi         -         887         0/27/213           Bodckowi         -         887         0/27/213           Bodckowi         -         887         0/27/213           Bodckowi         -         887         0/27/213           Bodckowi         -         887 <td>Processos</td> <td>Processo</td> <td>Portaria</td> <td>Тіре</td> <td>Rite</td> <td>Órgão</td> <td>Previsão</td> <td>Histórico</td>                                                                                                    | Processos                                                                                                    | Processo             | Portaria           | Тіре         | Rite        | Órgão          | Previsão    | Histórico      |
| Balancesters         Balancesters         -         Balancesters         -         Balancesters           Balancesters         Balancesters         -         Balancesters         -         Balancesters           Balancesters         Balancesters         -         Balancesters         -         Balancesters           Balancesters         Balancesters         -         Balancesters         -         Balancesters           Balancesters         Balancesters         -         Balancesters         -         Balancesters           Balancesters         Balancesters         -         Balancesters         -         Balancesters                                                                                                    | indicâncias                                                                                                    | 039/2013             | 055/2013           | Sindicância  |             | SSPJ           | 17/07/2013  |                |
| e37/2813         Bardwini         -         BK7         B07/2213           e12/2813         Bardwini         -         BK7         B07/2213           e12/2813         Bardwini         -         BK7         B07/2213           e12/2813         Bardwini         -         BK7         B07/2213           e12/2813         Bardwini         -         BK7         B07/2213           e12/2813         Bardwini         -         BK7         B07/2213           e12/2813         Bardwini         -         BK7         B07/2213           e12/2813         Bardwini         -         BK7         B07/2213           e12/2813         Bardwini         -         BK7         B07/2213           e12/2813         Bardwini         -         BK7         B07/2213           e12/2813         Bardwini         -         BK7         B07/2213           e12/2813         Bardwini         -         BK7         B07/2213           e12/2813         Bardwini         -         BK7         B07/2213           e12/2813         Bardwini         -         BK7         B07/2213           e12/2813         Bardwini         Bardwini         SF74         207/2                                                                                                    | Andamento(900)                                                                                                    | 038/2013             | 053/2013           | Sindicância  |             | 55PJ           | 14/07/2013  |                |
| matasan mara (stra)         605/2013         607/2013         807/6000         -         8879         01072213           magaalan caraata         605/2013         806/2013         806/2013         806/2013           magaalan caraata         807/2013         806/2013         806/2013         806/2013           magaalan caraata         807/2013         806/2013         806/2013         806/2013           magaalan caraata         807/2013         806/2013         806/2013         806/2013           magaalan caraata         807/2013         806/2013         806/2013         806/2013           magaalan caraata         807/2013         806/2013         806/2013         806/2013           magaalan caraata         807/2013         806/2013         806/2013         806/2013           magaalan caraata         807/2013         806/2013         806/2013         806/2013           magaalan caraata         806/2013         806/2013         806/2013         806/2013           magaalan caraata         806/2013         806/2013         806/2013         806/2013           magaalan caraata         806/2013         806/2013         806/2013         806/2013           magaalan caraata         806/2013         806/2013         806/2013<                                                                                                    | and the second second se | 037/2013             | 049/2013           | Sindicância  |             | SSP3           | 06/07/2013  |                |
| 003/2013         0407233         Sinducios         -         Sin7         0702233           003/2013         Sinducios         -         Sin7         0702233           004/2013         Sinducios         -         Sin7         0702233           004/2013         Sinducios         -         Sin7         0702233           004/2013         Sinducios         -         Sin7         0702233           004/2013         Sinducios         -         Sin7         0702233           004/2013         Sinducios         -         Sin7         0702233           004/2013         Sinducios         -         Sin7         0702233           004/2013         Sinducios         -         Sin7         0702233           004/2013         Sinducios         -         Sin7         0702233           004/2013         Sinducios         -         Sin7         0702233           001/2013         Sinducios         -         Sin7         0702233           001/2013         Sinducios         -         Sin7         070213           001/2013         Sin2/2013         Sinducios         -         Sin7         070213           001/2013         Sin2/2013                                                                                                    | PRelatório Final (382)                                                                                                    | 035/2013             | 047/2013           | Sindicância  |             | SSPJ           | 03/07/2013  |                |
| Chi         Chi         Chi <thchi< th=""> <thchi< th=""> <thchi< th=""></thchi<></thchi<></thchi<>                                                                                                    | A Despacho Decisório                                                                                                    | 032/2013             | 043/2013           | Sindicância  |             | SSPJ           | 15/06/2013  |                |
| Andrew         GB/A/2812         B/B/GA/2812         SP/GA/2812         SP/GA/2812<                                                                                                    | (5)                                                                                                    | 025/2013             | 039/2013           | Sindicância  |             | SSP3           | 07/06/2013  |                |
| Participant         Participant                                                                                                    | AD                                                                                                    | 024/2013             | 038/2013           | Sindicância  | 10          | SSPJ           | 07/06/2013  |                |
| GB1/JB13         GD2/GD33         SindAchein         -         SB73         GD2/GD313           Maddate (J2)         SindAchein         -         SB73         GD2/GD313           Maddate (J2)         SindAchein         -         SB73         GD2/GD313           Maddate (J2)         SindAchein         -         SAUG         GD2/GD313           Maddate (J2)         SindAchein         -         SAUG         GD2/GD313           Maddate (J2)         SindAchein         -         SAUG         GD2/GD313           Maddate (J2)         SindAchein         -         SAUG         GD2/GD313           Maddate (J2)         SindAchein         -         SAUG         SindAchein         SIN         2010/GD314           Maddate (J2)         SindAchein         SIN         2010/GD314         SIN         SIN         2010/GD314           SindAchein         SIN         SindAchein         SIN         SIN/GD314         SIN         SIN         2010/GD314           SindAchein         SIN         SindAchein         SIN         SIN/GN314         SIN         SIN         2010/GD314           SindAchein         SIN         SindAchein         SIN         SIN/GN314         SIN         SIN                                                                                                    | Andamento(194)                                                                                                    | 023/2013             | 033/2013           | Sindicância  |             | 55PJ           | 06/06/2013  |                |
| Mathem Mar (117)         Gen/L/2013         Sendides         Set/L         Set/L         2007/2013           Majadari (217)         PAD Gel110         22/2013         Sendides         -         Set/L         2007/2013           Majadari (217)         PAD Gel110         22/2013         Sendides         -         Set/L         2007/2013           Majadari (217)         PAD Gel110         22/2013         Sendides         -         Set/L         2007/2013           Marce 100         PAD Gel110         22/2013         Sendides         -         Set/L         2007/2013           Marce 100         PAD Gel12013         01/2013         Sendides         Set/L         2007/2013           Marce 100         PAD Gel72013         01/2013         Sendides         Set/L         2007/2013           PAD Gel72013         Set/L         Set/L         Set/L         2007/2014         2007/2014           2013/00005868498         10/213         Set/L         Set/L         2007/2014         2007/2014           2013/00005868498         10/213         Set/L         Set/L         2007/2014         2007/2014           2013/00005868498         10/213         Set/L         Set/L         2007/2014         2007/2014                                                                                                    |                                                                                                    | 021/2013             | 031/2013           | Sindicância  |             | SSPJ           | 06/06/2013  |                |
| AppleAnt (27)         20100000000000000000000000000000000000                                                                                                    | 🖉 Relatório Final (219)                                                                                                    | 008/2013             | 020/2013           | Sindicância  |             | SSPJ           | 30/05/2013  |                |
| PAR 0 81         054         ADC         Burdino         BSF7         20/07/2013           Band Advance         PAR 0 81/2 03/3         02         ADC         Burdino         BSF7         20/07/2013           Band Advance         PAR 0 697/2013         01/2013         PAR 0         Burdino         BSF7         20/07/2013           Band Advance         PAR 0 697/2013         01/2013         PAR 0         Burdino         BSF7         20/07/2013           Band Advance         PAR 0 697/2013         01/2013         PAR 0         Burdino         BSF7         20/07/2014           Participation         Participation         PAR 0         Burdino         BSF7         20/07/2014           Participation         Participation         PAR 0         Burdino         BSF7         20/07/2014           Participation         Participation         Participation         Participation         Address 200/07/2014         20/07/2014           Participation         Participation         Participation         Participation         Address 200/07/2014           Participation         Participation         Participation         Participation         SECTURA         20/07/2013           Participation         Participation         Participation         SECTURA                                                                                                    | من المعامل المعامل المعامل المعامل المعامل المعامل المعامل المعامل المعامل المعامل المعامل المعامل المعامل الم                                                                                                    | 201100010021031      | 266/2013           | Sindicância  |             | SAUDE          | 26/06/2015  |                |
| Mark State (V)         MAD 910 / 2013         OIZ         MAD         Summinio         SNP1         20/00/2013           MAD 910 / 2013         OIZ         MAD         Bundwinio         SNP1         20/00/2013           Mark State         2013 Discolectational State         Discolectational State         SNP1         2012/001           State A         2013 Discolectational State         Discolectational State         SNP1         2012/001           State A         2013 Discolectational State         Discolectational State         SNP1         2012/001           State A         2013 Discolectational State         Discolectational State         SNP1         2012/001           State A         2013 Discolectational State         SNP1         SNP1         2012/001           State A         2013 Discolectational State         SNP1         SNP1         2012/001           State A         2013 Discolectational State         SNP1         SNP1         2012/001           State A         2013 Discolectational State         SNP1         SNP1         2012/001           State A         2013 Discolectational State         SNP1         SNP1         2012/001           State A         2013 Discolectational State         SNP1         SNP1         2012/0013 <td>- Construction</td> <td>PAD 011</td> <td>054</td> <td>PAD</td> <td>Sumério</td> <td>SSPJ</td> <td>23/08/2013</td> <td></td>                                                                                                    | - Construction                                                                                                    | PAD 011              | 054                | PAD          | Sumério     | SSPJ           | 23/08/2013  |                |
| MAD         PAD         Set/p/2013         PAD         Set/p/2013         Set/p/2013         Set/p/2013           Faux.dir.         2012/00004601246         001         Add         Set/p/2013         Set/p/2013                                                                                                    | Ngite texto p/ buscar                                                                                                    | PAD 010/2013         | 052                | PAD          | Sumério     | SSPJ           | 23/08/2013  |                |
| 20130000407326         0201         7A0         0x74x74         0x74x72         0x71x2014           20130000470265         10         A0         Smm/ro         SFRAZ         271120214           20130001701201         20130000402655         12         A0         Smm/ro         SFRAZ         271120214           201300001701201         20130000170120         2013         FA0         Smm/ro         SFRAZ         271120214           20130000170120         20130000170110         Smm/ro         SFRAZ         271120214         Smm/ro         SFRAZ         271120214           2013000017010010         10/4213         FA0         Smm/ro         SFRAZ         271120214         Smm/ro         SFRAZ         271120214           201300001700000         10/4213         FA0         Smm/ro         SFRAZ         271120214         Smm/ro         SFRAZ         271120214           2013000017000000000000000000000000000000                                                                                                    | 296.                                                                                                    | PAD 009/2013         | 051/2013           | PAD          | Sumário     | SSPJ           | 26/08/2013  |                |
| Dave Adv         2012 D0000064025580         011         PAD         Sterndrow         REFAX         2711/0214           Section List Instrum         2012 D0000054025580         2012 D000054025580         Section List D00000540000         Section List D00000540000         Section List D00000540000         Section List D00000540000         Section List D00000540000         Section List D00000540000         Section List D00000540000         Section List D00000540000         Section List D00000540000         Section List D00000540000         Section List D000005400000         Section List D000005400000         Section List D000005400000         Section List D000005400000         Section List D000005400000         Section List D000005400000         Section List D0000054000000         Section List D0000054000000         Section List D00000540000000000000000000000000000000                                                                                                    |                                                                                                    | 201200004052456      | 030                | PAD          | Ordinário   | SEFAZ          | 27/11/2014  |                |
| Operation         201100004025358         023         74/0         Sumário         857.42         27/10/2014           2013000050050163         2012         76/0         Sumário         857.42         27/10/2014           2013000050050163         2012         76/0         Sumário         857.42         27/10/2013           201300005005015         2012/200005050163         5/ndichcis         -         S507.4A         10/07/2013           201300005005075         82/2013         Smidshcis         -         S507.4A         20/07/2013                                                                                                    | Dia a dia                                                                                                    | 201200004042065      | 031                | PAD          | Sumário     | SEFAZ          | 27/10/2014  |                |
| Cuki kiderus         201300028051893         04/2013         FAO         Pandre         AdCCON         2007/2013           Junificaçãos         Pandre         Securitada         Securitada         Se                                                                                                    |                                                                                                    | 201100004025630      | 029                | PAD          | Sumário     | SEFAZ          | 27/10/2014  |                |
| 20130600500940         10/2013         Endedxia         -         SEGPLAN         10/07/2013           20130600500940         50/2013         Sinddxia         -         SEGPLAN         20/07/2013           20130600500960         50/2013         Endedxia         -         SEGPLAN         20/07/2013                                                                                                    | Chat interno                                                                                                    | 201300028001003      | 044/2013           | PAD          | Sumário     | AGECOM         | 20/07/2013  |                |
| Notificações         201300005006935         64/2013         Sindicância         -         SEGIFLAN         23/06/2013           2013000050005701         83/2013         Sindicância         -         SEGIFLAN         23/07/2013                                                                                                    |                                                                                                    | 201300005006940      | 104/2013           | Sindicância  |             | SEGPLAN        | 16/08/2013  |                |
| 201300005005701 85/2013 Sindicáncia - SEGPLAN 23/07/2013                                                                                                    | Notificações                                                                                                    | 201300005006935      | 84/2013            | Sindicância  |             | SEGPLAN        | 23/06/2013  |                |
|                                                                                                    |                                                                                                    | 201300005005701      | 85/2013            | Sindicância  |             | SEGPLAN        | 23/07/2013  |                |

O Sistema permite ao usuário filtrar os dados pelo tipo de procedimento (PAD ou Sindicância), mês e ano de cadastramento, como também, promover todos os andamentos previstos na Lei nº. 10.460/88.

Visualizado o processo que necessita de andamento e para ter acesso aos seus dados, basta clicar no seu número (link em verde), ao abrir a página o usuário visualizará todos os dados cadastrados, definindo o tipo de andamento que aquele procedimento necessita, através dos menus: "ATUALIZAR, SOBRESTAR, RELATÓRIO FINAL, JULGAMENTO (PAD) e DESPACHO DECISÓRIO" (Sindicância), que ficam na caixa "Opções" do lado direito da página.

|                                                                                                    |                                                                                                    |                                                                                                    | trologie circome<br>trolodoris.ao.aov.br/correcedoris/processo.php                                                                                                    |                                                                                                    |       |   |
|----------------------------------------------------------------------------------------------------|----------------------------------------------------------------------------------------------------|----------------------------------------------------------------------------------------------------|----------------------------------------------------------------------------------------------------|----------------------------------------------------------------------------------------------------|-------|---|
| <image/>                                                                                                    | <complex-block></complex-block>                                                                                                    | <complex-block></complex-block>                                                                                                    | and a second and a second second s                                                                                                    |                                                                                                    |       |   |
| <image/>                                                                                                    | <complex-block></complex-block>                                                                                                    | <complex-block></complex-block>                                                                                                    | 1550                                                                                                    |                                                                                                    |       |   |
| <image/>                                                                                                    | <complex-block></complex-block>                                                                                                    |                                                                                                    | 201                                                                                                    | Opções                                                                                                    |       |   |
| <complex-block></complex-block>                                                                                                    | <complex-block></complex-block>                                                                                                    | <complex-block></complex-block>                                                                                                    | 0000000000                                                                                                    |                                                                                                    |       |   |
| <complex-block></complex-block>                                                                                                    | <complex-block></complex-block>                                                                                                    |                                                                                                    | Previsão Instrução: 12/07/2013                                                                                                    |                                                                                                    |       |   |
| <complex-block></complex-block>                                                                                                    |                                                                                                    | <complex-block></complex-block>                                                                                                    | Previsão Defesa:<br>Previsão Relatório: 12/08/2013                                                                                                    | imprime Linna lempo                                                                                                    |       |   |
|                                                                                                    |                                                                                                    |                                                                                                    |                                                                                                    | Atualizar                                                                                                    |       |   |
|                                                                                                    |                                                                                                    |                                                                                                    | u entidade: CGE - CGE - Controladoria-Geral do Estado de Golás<br>omissão: Comissão Provisória de Processo Administrativo Discplinar                                                                                                    | Autorizan                                                                                                    |       |   |
|                                                                                                    |                                                                                                    |                                                                                                    | Presidente Comissão: Hilton Borges                                                                                                    | Sobrestar                                                                                                    |       |   |
|                                                                                                    |                                                                                                    |                                                                                                    | ocesso: PAD -> Originário de Sindicância? Sim                                                                                                    | Rel. Final                                                                                                    |       |   |
|                                                                                                    |                                                                                                    |                                                                                                    | Ordinário<br>vel penal. prevista: (0) Baixa (0) Média (0) Alta                                                                                                    |                                                                                                    |       |   |
|                                                                                                    |                                                                                                    |                                                                                                    | oda Portaria: 10000 Data: 10/05/2013<br>23000 Data: 12/05/2013                                                                                                    | Jurgamento                                                                                                    |       |   |
|                                                                                                    |                                                                                                    |                                                                                                    | ento prioritário: Não                                                                                                    | Excluir processo                                                                                                    |       |   |
|                                                                                                    |                                                                                                    |                                                                                                    |                                                                                                    |                                                                                                    |       |   |
| <complex-block></complex-block>                                                                                                    |                                                                                                    |                                                                                                    | s Atualizações:<br>Cadastro Atual Real                                                                                                    | Dia a dia                                                                                                    |       |   |
|                                                                                                    |                                                                                                    |                                                                                                    | JÇÃO 12/07/2013                                                                                                    | Chat Interno                                                                                                    |       |   |
|                                                                                                    |                                                                                                    | <image/>                                                                                                    | RIO FINAL: 12/08/2013                                                                                                    |                                                                                                    |       |   |
|                                                                                                    |                                                                                                    |                                                                                                    | ,                                                                                                    |                                                                                                    |       |   |
|                                                                                                    |                                                                                                    |                                                                                                    |                                                                                                    | 2                                                                                                    |       |   |
| Advances     Advances                                                                                                    | manuscreamentaria de la caracteriza de la caracteriza de la carac                                                                                                    |                                                                                                    | no do Objeto:                                                                                                    | <b>ア</b> 同                                                                                                    |       |   |
| <pre>rule prove prove pr</pre>                                                                                                    |                                                                                                    | Implementation   Implementation   Imple                                                                                                    | sso Administrativo Disciplinar instaurado para apurar possível ilícito funcional, tipificado no art. 303, inciso LX<br>donar, sem justa causa, o exercício de suas funções durante o período de 30 (trinta) dias consecutivos) da Lei<br>(46/08) exercícado palo exercício Europa de Tal                                                                                                    | Lista de Manuais                                                                                                    |       |   |
| Set and sing in the field in the field                                                                                                    | Self     National     A Maxim     A Maxim </td <td>(a) Since (a) (b) (b) (b) (b) (b) (b) (b) (b) (b) (b</td> <td>vov/oo, praucauo peio servidor Fulano de Lai.</td> <td>(?) Config Scapper</td> <td></td> <td></td>                                                                                                    | (a) Since (a) (b) (b) (b) (b) (b) (b) (b) (b) (b) (b                                                                                                    | vov/oo, praucauo peio servidor Fulano de Lai.                                                                                                    | (?) Config Scapper                                                                                                    |       |   |
|                                                                                                    | secondadada     tar in 200      table in the maxes - Contradation Score in Distance in the maxes in the first in the first                                                                                                    | (s) sindcaid(s):         in iteration         (s) sindcaid(s):         (s) sindcaid(s): <td></td> <td>E Digitalização</td> <td></td> <td></td>                                                                                                    |                                                                                                    | E Digitalização                                                                                                    |       |   |
|                                                                                                    |                                                                                                    |                                                                                                    | lo(c) Sindicado(c)s                                                                                                    | Apostila                                                                                                    |       |   |
| met Mutual   de dar bit 2300   Constant de foncesse - Constant de table ()                                                                                                    | in   Bin Service Service Servi                                                                                                    | me Muicia   code de l'accesse : Contraindont Coder de te table :                                                                                                    | av(s) omarcaav(3)3                                                                                                    |                                                                                                    |       |   |
| wide de Processare - Contradadora Ganda da Entada da                                                                                                    | at b       the maxes are observable to that the d         core       Core         b       Core         core       Core         core       Core </td <td>ref rf   Celebrative de Processe - Contradición Good de Estade 6   and de Antenesse - Contradición Good de Estade 6   Celebrative de Processe - Contradición Good de Estade 6   and de Antenesse - Contradición Good de Estade 6     and de Antenesse - Contradición Good de Estade 6     and de Antenesse - Contradición Good de Estade 6     and de Antenesse - Contradición Good de Estade 6     and de Antenesse - Contradición Good de Estade 6     and de Antenesse - Contradición Good de Estade 6   and de Antenesse - Contradición Good de Estade 6   and de Antenesse - Contradición Good de Estade 6   and de Antenesse - Contradición Good de Estade 6   and de Antenesse - Contradición Good de Estade 6   and de Antenesse - Contradición Good de Estade 6   and de Antenesse - Contradición de Contradición de Estade 6   and de Antenesse - Contradición de Contradición de Estade 6</td> <td></td> <td></td> <td></td> <td></td>                                                                                                    | ref rf   Celebrative de Processe - Contradición Good de Estade 6   and de Antenesse - Contradición Good de Estade 6   Celebrative de Processe - Contradición Good de Estade 6   and de Antenesse - Contradición Good de Estade 6     and de Antenesse - Contradición Good de Estade 6     and de Antenesse - Contradición Good de Estade 6     and de Antenesse - Contradición Good de Estade 6     and de Antenesse - Contradición Good de Estade 6     and de Antenesse - Contradición Good de Estade 6   and de Antenesse - Contradición Good de Estade 6   and de Antenesse - Contradición Good de Estade 6   and de Antenesse - Contradición Good de Estade 6   and de Antenesse - Contradición Good de Estade 6   and de Antenesse - Contradición Good de Estade 6   and de Antenesse - Contradición de Contradición de Estade 6   and de Antenesse - Contradición de Contradición de Estade 6                                                                                                    |                                                                                                    |                                                                                                    |       |   |
|                                                                                                    | dia da managementante da la facta da<br>la managementante da la facta da<br>la managementante da la facta da la facta da<br>la managementante da la facta da la facta da<br>la managementante da<br>la managementante da<br>la managementa                                                                                                    |                                                                                                    | e Matricula                                                                                                    |                                                                                                    |       |   |
| bit data data data data data data data da                                                                                                    | dia de Yousse - Cudrubade Dara de Laba de<br>tagende many many many many many many many many                                                                                                    |                                                                                                    | ome Natricula<br>Ilano de Tal 23400                                                                                                    |                                                                                                    |       |   |
| <section-header></section-header>                                                                                                    | Appendixment         s         s      <                                                                                                    |                                                                                                    | Nome Matricula<br>Inlano de Tal 23400                                                                                                    |                                                                                                    |       |   |
| <text><text><text><text><text><text><text><text><text><text></text></text></text></text></text></text></text></text></text></text>                                                                                                    | Note           tree           tree                                                                                                    | y                                                                                                    | Nome Hatricula<br>Video de Tal 23400                                                                                                    |                                                                                                    |       |   |
| dedication     dedication                                                                                                    | Automatical and a strategy and a strategy and a strate                                                                                                    | minimum       www.www.www.www.www.www.www.www.www.ww                                                                                                    | Nome Patricula<br>Vivien et Tel 22400<br>o de Gestão de Processes - Controladoria Geral de Satudo ()                                                                                                    |                                                                                                    |       |   |
| set         set                                                                                                    | Age And Andrew State State                                                                                                    | man man man man man man man man man man                                                                                                    | Nome Patricula<br>Nome de Tal 22400                                                                                                    |                                                                                                    |       |   |
| Image: State of the state of the state                                                                                                    | Image: Control dense in a fact of a fact of                                                                                                    | Image: State State Sta                                                                                                    | Nome Hatricula<br>Nome de Tal 21400                                                                                                    |                                                                                                    |       |   |
|                                                                                                    | Image: Provide State Stat                                                                                                    | Important       Important       Important         Important       Important       Important         Important       Important                                                                                                    | Nome Hatricula Nome de Tal 21400 de Gestão de Processos - Controtadoria Gestá do Estado @ Geogle Onome Geogle Onome Telederia șe gru der campedinia (process phy                                                                                                    |                                                                                                    |       |   |
| Cardian       Description of the status of the status of th                                                                                                    | Summa set of the set of the s                                                                                                    | Image: Carrier of the transmission of the transmission of the                                                                                                    | amb Matricala<br>and the Tail 21400<br>de Gestão de Processos - Controladoria Cenal do Estado @<br>longia Chome                                                                                                    |                                                                                                    | <br>_ | _ |
| characterizationcharacterization </td <td>A</td> <td>IntermediationIntermediationIntermediatio</td> <td></td> <td></td> <td>_</td> <td></td>                                                                                                    | A                                                                                                    | IntermediationIntermediationIntermediatio                                                                                                    |                                                                                                    |                                                                                                    | _     |   |
| checke                                                                                                    | is                                                                                                    | initial                                                                                                    | inime Matricala<br>anno de tral 23400<br>Iso Gestão da Processos - Controladoria Gestá do Salado ()<br>scogle Otome<br>Saladría ya gas dar Commendanta Janciense phys.<br>10                                                                                                    | Degles                                                                                                    | <br>  |   |
| Annum       Weinige Methicity         Provide Mathicity       Weinige Mathicity         Provide Mathicity       Description         Annum       Concordinations Conci de Latole de Calification         Mathicity       Description         Mathicity       Description         Description       Description <td>The second of a field of a field o</td> <td>Image: Calculation of the formation of the formation of</td> <td>Nome Patricula<br/>Monte Tel 2040<br/>de Gestão de Processos - Controladoria Genal do Estado ()<br/>Songle Overne</td> <td>Opdes</td> <td></td> <td></td> | The second of a field of a field o                                                                                                    | Image: Calculation of the formation of the formation of                                                                                                    | Nome Patricula<br>Monte Tel 2040<br>de Gestão de Processos - Controladoria Genal do Estado ()<br>Songle Overne                                                                                                    | Opdes                                                                                                    |       |   |
| with define       CCE - CCE - Cuntrelations-Grand de Estado de Casia<br>maine:       Constado Franciso Administrativos-CCE<br>administrativos de Status Administrativos-CCE<br>administrativos de Status Administrativos-CCE<br>administrativos de Status Administrativos - COntroladorio Const de Casia de<br>Status Administrativos de Status Administrativos - COntroladorio Const de Casia de<br>Status Administrativos de Status Administrativos - Controladorio Const de Casia de<br>Status Administrativos de Status Administrativos - Controladorio Const de Casia de<br>Status Administrativos de Status Administrativos - Controladorio Const de Casia de<br>Status Administrativos de Status Administrativos - Controladorio Const de Casia de<br>Status Administrativos de Status Administrativos - Controladorio Const de Casia de<br>Status Administrativos de Status Administrativos - Controladorio Const de Casia de<br>Status Administrativos de Status Administrativos - Controladorio Const de Casia de<br>Status Administrativos de Status Administrativos - Controladorio Const de Casia de<br>Status Administrativos de Status Administrativos - Controladorio Const de Casia de<br>Status Administrativos de Status Administrativos de Status Administrati de Status Administrativos de Status Administrati de S                                                                                                    | sde:                                                                                                    | ntinde: Cf Cf Controladoris - Geni do Estado da Gaia:<br>Saste: Consesso Frevandario a Sindiciona Administratoro-Cf.<br>Softwaria: Distributiona<br>province: Distributiona<br>province: Distribution                                                                                                    | ame Potrcada amo de Tel 23400 amo de Tel 23400 amo de Tel                                                                                                    | Perfer<br>Perfer<br>Perfer | <br>_ |   |
| add by the set of the set of the                                                                                                    | minimization particular discussion discussion discu                                                                                                    | Tender in der Gereine States der Gereine States                                                                                                    | ancia Patricula<br>Andrá fari 23400<br>an de fari 23400<br>an de fari 234                                                                                                    | Popler<br>Ingener<br>Lington                                                                                                    | <br>  |   |
| startie Caracteria<br>a Caracteria<br>a Caracteria<br>a Caracteria<br>a Caracteria<br>b Caracteria<br>b Caracte                                                                                                    | tic Consisti<br>tic Consisti<br>t | derde Canata<br>Target Marian<br>Berner<br>Berner |                                                                                                    | Pepder<br>Version<br>Terrer<br>Version<br>Link Terrer<br>Mantar                                                                                                    |       |   |
| see: Sedicitadis<br>ferent presses:<br>2 3.3 Dets: 021/07/2033<br>the sinch and the since 021/07/2033<br>the sinch and the since 021/07/2033<br>the sinch and the since 021/07/2033<br>the sinch and the since 021/07/2033<br>the sinch and the since 021/07/2033<br>the sinch and the since 021/07/2033<br>the sinch and the since 021/07/2033<br>the sinch and the since 021/07/2033<br>the sinch and the sinch and the sinch                                                                                                    | Suddatas       Suddatas         Appredix       (b) Alia         233       Disk: 8/07/7813         304 mill       Base         2007/2013       Disk: 8/07/7813         Attas       East         2007/2013       Disk: 8/07/7813         Attas       East         2007/2013       Disk: 8/07/7813         Attas       East         Attas       East         Attas       Eas                                                                                                    | so::::::::::::::::::::::::::::::::::::                                                                                                    | home Patricula<br>home Tail 21400<br>so de Gestão de Processes - Controladoria Gestão de Estado ⊕<br>Georgia Otome Controladoria Gestão de Estado ⊕<br>Georgia Otome Controladoria georgene patrices patri<br>sesso<br>Pro-selo Farrição Patrices patrices patri<br>Provido Estadoria 214/07/2013<br>Secondaria Controladoria de Istado Estado es Casta                                                                                                    | Ogeles<br>Ingeles<br>Lucka Tanges                                                                                                    |       |   |
| y ear a france for the formation of the formation of th                                                                                                    | Reference of Controladoria Garaf & Stade & S                                                                                                    | Marka 1 Marka 1 Ma                                                                                                    | Nome         Patricula           Marce 1         23400           And Death of Processes - Controladoris Genal do Estado @         Controladoris Genal do Estado @           Gongle Oronne         Controladoris Genal do Estado @           Secoladoris gene har competinato processo phy         Processo @           Secoladoris gene har competinato processo phy         Processo @           Secoladoris gene har competinato processo phy         Processo @           Secoladoris gene har competinato processo phy         Processo @           Secoladoris Genel do Estado do Estado Estado Estado Es                                                                                                    | Depler<br>Teyrer Dick Teyrer<br>Attalize<br>Solvestar                                                                                                    |       |   |
| 360       Cell: 02/07/2013         Analascher:       Image: Cell: 02/07/2013         Construction:       Image: Cell: 02/07/2013         Construction:       Image: Cell: 02/07/2013         Constructio:       Imag                                                                                                    | 350       Dat: 63/07/2813         Institution:       Institution:         Institution:       Institution:         Calculation:       Institution:         State:       Institution:         State:       Institution:                                                                                                    | sprometrice market<br>sprometrice market<br>standardset<br>Tandardset<br>Tandardset                                                                                                    |                                                                                                    | Veglen<br>Veglen<br>Tegener<br>Atsufter<br>Soberstar<br>Soberstar                                                                                                    |       |   |
| Analização:<br>Stanização:<br>Stani                                                                                                    | itzaden:<br>2(02)(1/3) Atai Kaal<br>2(02)(1/3) Atai Kaal<br>2(02)(1/3) Atai Kaal<br>2(02)(1/3) Constant<br>2(02)(1/3) Constant<br>Atainstrativa gare verificar pratica de irregularidades ocorrida no âmbrio desta Costroladoria.<br>Winter<br>Atainstrativa gare verificar pratica de irregularidades ocorrida no âmbrio desta Costroladoria.                                                                                                    | hadragdet:<br>hadragdet:<br>hadra                                                                                                    | None T al 2440/243<br>None T al 2440  A de Gastão de Processes - Controladoria Gastal de Estado ⊕  Georgia Onome   Georgia Onome    Georgia Onome    Georgia Onome    Georgia Onome    Georgia Onome    Georgia Onome    Georgia Onome    Georgia Onome    Georgia Onome    Georgia Onome    Georgia Onome    Georgia Onome                                                                                                    | Ogyler<br>Forgeter<br>Torgeter<br>Torgeter<br>Torgeter<br>Atunkzer<br>Atunkzer                                                                                                    |       |   |
| Analkacyse:         cpc       Cadatory       Number       Example         phone       24/02/9337       1       1         phone       1       1       1         phone       1       1       1         phone       1       1       1         phone       1       1       1         phone       1       1       1         phone       1       1       1         phone       1       1       1         phone       1       1       1         phone       1       1       1         phone       1       1       1         phone       1       1       1         phone       1       1       1         phone       1       1       1       1         phone       1       1       1       1         phone       1       1       1       1       1         phone       1       1       1       1       1       1         phone       1       1       1       1       1       1       1         phone       1                                                                                                    | Answitz       Answitz       Real         24/02/20137       I       I         Data       31/07/2013       I         Approte.       Image: Control of the second second                                                                                                    | hadrazden:<br><u>Sa Administrativa yarav verificar pratica de irregularitades ocorrate no âmbito desta Centraladora.</u><br>Constat:<br>In Coljette:<br>Lia Administrativa yarav verificar pratica de irregularitades ocorrate no âmbito desta Centraladora.<br>Constat:<br>Constat:<br>Cons                                                                                                    | Nome         Patricula           Mode 1 M         23400           Job de 1 M         23400           de Gestie de Processes - Controtadoris Geral de Estado ()            Google Onome            Google Onome            See            See            See            Consider Gerando de Seado de Galado de Galado d                                                                                                    | Paylan<br>Taylan<br>Taylan |       |   |
| Carditative Audit Carditative Audit Carditative Carditative Cardi                                                                                                    | Cold address       Keal         24/02/072013       -         Bigdets:       -         Administrative para ventificar prestica de irregularidades ocerrida no âmbrio desta Costroladoria.       Cela Maireira         Bigdets:       -         Administrative para ventificar prestica de irregularidades ocerrida no âmbrio desta Costroladoria.       Cela Maireira         Bigdets:       -         Administrative para ventificar los desta de coerrida no âmbrio desta Costroladoria.       Cela Maireira         Bigdets:       -         Administrative para ventificar los desta de tregularidades ocerrida no âmbrio desta Costroladoria.       Cela Maireira         Bigdets:       -       -         Bigdets:       -       -         Administrative para ventificar los desta de tentoladoria.       -         Bigdets:       -       -         Bigdets:       -       -         Administrative para ventificar los desta de tentoladoria.       -       -         Bigdets:       -       -       -         Administrative para ventificar los desta de tentoladoria.       -       -         Administrative para ventificar los desta de tentoladoria.       -       -         Administrative para ventificar los desta de tentoladoria.       -       -                                                                                                    | Cadadare     Cadadare       10:     24/67/31/32       10:     1:       0: TAUL:     31/07/2013       10:     1:       0: TAUL:     31/07/2013       10:     1:       0: TAUL:     31/07/2013       10:     1:       0: TAUL:     31/07/2013       10:     1:       0: TAUL:     31/07/2013       10:     1:       0: TAUL:     31/07/2013       10:     1:       0: TAUL:     31/07/2013       10:     1:       0:     1:       0:     1:       0:     1:       0:     1:       0:     1:       0:     1:       0:     1:       0:     1:       0:     1:       0:     1:       0:     1:       0:     1:       0:     1:       0:     1:       0:     1:       0:     1:       0:     1:       0:     1:       0:     1:       0:     1:       0:     1:       0:     1:       0:     1:       0:     1: <td>Name         Patricula           Video de Tal         20100           a de Gestão de Processoa- Controladoria Genal de Estado ®            Geogle Onome            Geogle Onome            Geogle Onome            Geogle Onome            Secondadora geogra Alfridadora Seconda Para            Secondadora George Onome            Secondadora geogra Onome            Secondadora George Onome            Secondadora George Onome</td> <td>Upples           Weight           Weight           Weight           Mathematical           Sobestar           Mathematical           Ordenstar           Desafia           Das afia</td> <td></td> <td></td>                                                                                                    | Name         Patricula           Video de Tal         20100           a de Gestão de Processoa- Controladoria Genal de Estado ®            Geogle Onome            Geogle Onome            Geogle Onome            Geogle Onome            Secondadora geogra Alfridadora Seconda Para            Secondadora George Onome            Secondadora geogra Onome            Secondadora George Onome            Secondadora George Onome                                                                                                    | Upples           Weight           Weight           Weight           Mathematical           Sobestar           Mathematical           Ordenstar           Desafia           Das afia                                                                                                    |       |   |
| tribut. 1/07/2013 • • • • • • • • • • • • • • • • • • •                                                                                                    | Adua 31/07/2013                                                                                                    | NACL 31/07/013                                                                                                    | Nome         Patricula           Maine T M         21400           A de Gestão de Processes - Controladoria Gestá de Estado @         2           Gorgia Onome                                                                                                    | Orgeles<br>Enviros<br>Atualizar<br>Secondar<br>Companya Companya<br>Atualizar<br>Secondar<br>Companya Companya<br>Companya Companya<br>Companya<br>Companya                                                                                                    |       |   |
| an de Obgete:<br>ance Administrative pare verificer pratica de irregularidades ocorrida no ámbito desta Cestroladoria.<br>de Cestão de Processos - Cuntorbadoria Geni do tatado ®                                                                                                    | Niyote.<br>Maniastrativa para venficar pratica de irregulandades ocorreda no âmbrio desta Castroladoria.<br>Bie de Processe - Controladoria Genel de tatado ®                                                                                                    | ia dajoste:<br>Iza Administrativa para verificar protica de irregularidades scorrida no âmbito desta Castroladoria.<br>© Canto Skanaer<br>≣ Displankascia<br>Notalis                                                                                                    | Name     Patricula       Marker 1 M     2440                                                                                                    | Opplem         Windowski         Displane         Outputter         Outputter                                                                                                    |       |   |
| s de Objetes<br>exa Administrative para venticar pratica de irregularidades ocorrida no âmbito desta Costratadoria.<br>de Costão de Processos - Controledoria Genel de Estado ®                                                                                                    | Algebre:<br>Administrativa para venticar pratica de irregularidades ocorrida no âmbrio desta Controladoria.<br>Bio de Manuals<br>© Cuting Scanser<br>Digatazale<br>Acorditi<br>Este de Processos - Controladoria Genel do Estado B                                                                                                    | In ribjete.<br>La Administrative gara verificar pratice de irregularidades ocerrida na âmbite desta Costroladoris.<br>© Casto de Minosasse - Controladoria Geral de Estado ®<br>Geralde de Minosasse - Controladoria Geral de Estado ®                                                                                                    | Name         Patricula           Video de Tal         20100           a de Gestão de Processoa- Controladoria Genal de Estado ®            Geogle Onome            Geogle Onome            Geogle Onome            Geogle Onome            Secondaria            Secondaria            Secondar                                                                                                    | Orgelen         Solor Status         Jabaltar         Solor Status         Orgelen         Desstar         Oberstar         Desstar         Desstar         Desstar         Desstar         Desstar         One witz         One witz                                                                                                    |       |   |
| s de Objeter:<br>Excu Administrative para venticar protica de irregularidades scorrida no ámbito desta Costroladoria.<br>© Config Scanner<br>≅ Digutatização<br>▲ Aostila                                                                                                    | Najnen.<br>Administrativa para venficar pratica de irregulandades scorreda no âmbrio desta Controladoria.<br>El Config Scanaer<br>E Digabilização<br>Administrativa Geral de Estado 8                                                                                                    | Is Administrative para verificar pratica de irregularidades scerrida no âmbito desta Costroladoria.<br>Ista de Manuals<br>© Config Scanser<br>© Outroladoria Controlectoria Control do Izlado 8<br>Gesello de Processos - Costrolectoria Cont do Izlado 8                                                                                                    | None t Mariana Mariana<br>Mariana Mariana<br>de Gestello de Processes - Controladoria Gestal de Estado @<br>Georgia Onome<br>Georgia Onome<br>Georgia Onome<br>Controladoria george Ariana george anti-<br>seso<br>Controladoria de Stado de Gestal<br>Controladoria de Stado de Gestal<br>Controlador                                                                                                    | Opplex         With Carl         Description         Attachcar         Attachcar         Congression         Congression         Description         Congression         Congression         Congresion         Con                                                                                                    |       |   |
| de Objetein<br>Incla Administrativa para verificar pratica de treregularidades socorrida no âmbito desta Centroladoria.<br>I Organização<br>I Organização<br>I Orga                                                                                                    | Mamiastrativa para venticar pratica de irregulandades ocorrida no âmbito desta Costroladoria.<br>El conformación de irregulandades ocorrida no âmbito desta Costroladoria.<br>El conformación de irregulandades ocorridades de irregulandades ocorridades de irregulandades de irregulandad                                                                                                    | la dajemi<br>la Administrativa para verificar pratica de irregularidades ocorrida na ámbito desta Centroladoria.<br>In Administrativa para verificar pratica de irregularidades ocorrida na ámbito desta Centroladoria.<br>In Centroladoria Genel do tatado ®                                                                                                    | ame prioritaria e prioritaria e entre e e e e e e e e e e e e e e e e e e                                                                                                     | Upper         Upper                                                                                                    |       |   |
| de Gestão de Processos - Cuntorisdoria Genel do Estado 8                                                                                                    | etio de Processos - Controladoria Genel do Estado B                                                                                                    | Ceadão de Processor - Cuntroladoria Geral do Estado ®                                                                                                    | anic Mitricula<br>anice in a 21400<br>de Gesche de Processes - Controladoris Catal de Estado ()<br>de Gesche de Processes - Controladoris Catal de Estado ()<br>de Gesche de Processes - Controladoris Catal de Estado ()<br>de Gesche de Processes - Controladoris Catal de Estado ()<br>de Gesche de Processes - Controladoris Catal de Estado ()<br>de Gesche de Processes - Controladoris ()<br>de Gesche de Processes - Controladoris ()<br>de Gesche de Proceses - Controladoris ()<br>de Gesche de Proceses - Controladoris ()                                                                                                    | Upplet         Weild         Weild         Weild         Upplet         Weild         Upplet         Mathematical         Upplet         Weild         Upplet         Weild         Upplet         Weild         Upplet         Weild         Upplet         Upplet </td <td></td> <td></td>                                                                                                    |       |   |
| de Gearlão de Processos - Controledoria Gearlă de Estado ()                                                                                                    | adia de Processes - Controladoria Garal de Estado 8                                                                                                    | Gestão de Processos - Controladorio Gural do Estado 8                                                                                                    | ania produktiona periode para periode para p                                                                                                    | Ourse         Ourse         Ourse         Ourse         Ourse         Outse         Outse                                                                                                    |       |   |
| 6 Gezăle de Processos - Cantoshabris Geral do Edulo 8                                                                                                    | adio de Processos - Controladoria Garal do Estado 8                                                                                                    | Gendêr de Processore - Controladoris Genal de Entado 8                                                                                                    | and et al. 2000<br>and de Tel 2000<br>and de Tel 2000<br>and de          | Verte         Verte                                                                                                    |       |   |
| de Gestiño de Processos - Controladoria Geral de Estado ()                                                                                                    | atile de Processe - Controladoria Garal de Editado B                                                                                                    | Gestée de Processes - Controladoris Geni de Estado ®                                                                                                    | tante i Matricula<br>de de tato de Processes - Controladoria Ciena da Estado e<br>de Gedela de Processes - Controladoria Ciena da Estado e<br>Geogle Chone<br>Intellorga agroche controladoria Ciena da Estado e<br>Geogle Chone<br>Intellorga agroche controladoria Ciena da Estado e<br>Seconomica de Controladoria de Controladoria e<br>Processo Estadoria da Controladoria de Controladoria e<br>Intellorga agroche controladoria de Stado de Costa<br>Intellorga agroche controladoria de Stado de Costa<br>Intellorga agroche controladoria de Stado de Costa<br>Intellorga agroche controladoria de Stado de Costa<br>Intellorga agroche controladoria de Stado de Costa<br>Intellorga agroche controladoria de Intellorga de Stado de Costa<br>Intellorga agroche controladoria de Intellorga de Stado de Costa<br>Intellorga agroche controladoria de Intellorga de Stado de Costa<br>Intellorga de Costa<br>Intellorga agroche controladoria de Intellorga de Stado de Costa<br>Intellorga de Costa<br>Intellorga de C                                                                                                    | Understand     Understand                                                                                                    |       |   |
|                                                                                                    |                                                                                                    |                                                                                                    | anie Mitricala<br>anie Mitricala<br>de Gestel de Processes - Controladoria Gestal de Estado ()<br>de Gestel de Processes - Controladoria Gestal de Estado ()<br>de Gestel de Processes - Controladoria Gestal de Estado ()<br>de Gestel de Processes - Controladoria Gestal ()<br>de Gestel de Processes - Controladoria Gestal ()<br>de Gestel de Processes - Controladoria Gestal ()<br>de Gestel de Processes - Controladoria Gestal ()<br>de Gestel ()<br>de Gestel | Operation         With the second second se                                                                                                    |       |   |
|                                                                                                    |                                                                                                    |                                                                                                    | same in the function of the function of the f                                                                                                    | Understand         Understand                                                                                                    |       |   |
|                                                                                                    |                                                                                                    |                                                                                                    | tanta Matricala<br>de Gerde de Processes - Controladoria Caral de Estado e<br>Geogle Chome<br>mediora garon de remediorai processa alto<br>Bacina Caral de Estado e<br>Control de Caral de Estado e<br>Control de Caral de Caral de Estado e<br>Control de Caral de Caral de Caral de Estado e<br>Control de Caral de Carad de Caral de Caral de Caral de Caral de Cara de Caral de Car                                                                                                    | In a draw a draw                                                                                                    |       |   |
|                                                                                                    |                                                                                                    |                                                                                                    | tene i particula particula de la facilita e la facilita e                                                                                                    | International<br>International<br>Intern                                                                                                    |       |   |
|                                                                                                    |                                                                                                    |                                                                                                    | me poi trai 2240<br>a Candia de Processe - Controladores Genel de Estado ()<br>a Candia de Processe - Controladores Genel de Estado ()<br>a Candia de Processe - Controladores Candia de Estado ()<br>a Candia de Procese - Controlado                                                                                                    | Understand         Understand                                                                                                    |       |   |

#### 5.1 - ATUALIZAR DADOS

#### **PRORROGAÇÃO**

Ao clicar na aba "ATUALIZAR" do processo à atualizar, o Sistema abrirá uma página, onde se pode atualizar uma "Nova Data prevista para conclusão INSTRUÇÃO", "Nova Data prevista para conclusão RELATÓRIO FINAL" tanto para PADs ou Sindicâncias, estas datas devem estar dentro do prazo de prorrogação que precisa ser justificado, preenchendo o quadro conforme previsto no ato de prorrogação e, também, a

- Número e Data da Portaria de Prorrogação (PAD ou Sind.);

- Número e Data do Diário Oficial do Estado que ocorreu a publicação do

ato (PAD ou Sind.);

- Data real da conclusão da Instrução processual (PAD ou Sind.);

- Indicar o órgão de arquivo processo (PAD ou Sind.);

- Indicar se o procedimento instaurado possui vínculo com a CGE - nos

casos de processos instaurados através de solicitação do Secretário-Chefe da CGE (PAD ou Sind.).

Após a inserção de todos os dados solicitados **anexar cópia do Ato de Prorrogação**, e depois clicar no botão "CONFIRMA DADOS".

|                                                                                                    | Opções               |  |
|----------------------------------------------------------------------------------------------------|----------------------|--|
| 00000000                                                                                                    | - 1                  |  |
|                                                                                                    |                      |  |
| Advertise of a                                                                                                    |                      |  |
| Atuanzação                                                                                                    | Imprimir Linha Tempo |  |
|                                                                                                    |                      |  |
|                                                                                                    |                      |  |
| de Obladari                                                                                                    | Atualizar            |  |
| de Objete:                                                                                                    |                      |  |
| a causa, o exercício de suas funções durante o período de 30 (trinta) dias consecutivos) da Lei nº, 10.460/88.                                                                                                    | Sobrestar            |  |
| a pelo servidor Fulano de Tal.                                                                                                    |                      |  |
|                                                                                                    | Rel. Final           |  |
| ria                                                                                                    |                      |  |
|                                                                                                    | Mamento              |  |
| ata prevista para conclusão INSTRUÇÃO:                                                                                                    |                      |  |
| ta prevista para conclusão DEFESA:                                                                                                    |                      |  |
|                                                                                                    | Excluir processo     |  |
| ita prevista p/ conclusão RELATORIO FINAL:                                                                                                    |                      |  |
|                                                                                                    |                      |  |
| DV81                                                                                                    | Dia a dia            |  |
|                                                                                                    |                      |  |
|                                                                                                    | Chat interno         |  |
|                                                                                                    |                      |  |
| Constant and the local sector of the local sector of the local sec |                      |  |
| Carefue es resources                                                                                                    |                      |  |
|                                                                                                    |                      |  |
| da Portaria de prorrogação: Data de Portaria:                                                                                                    |                      |  |
| Data:                                                                                                    | ~                    |  |
| el Conclusão de INSTRUÇÃO:                                                                                                    | Lista de Manuais     |  |
|                                                                                                    |                      |  |
| al Conclusão de DEPESA FINALI                                                                                                    | (?) Config Scanner   |  |
| e arquivo do processo:                                                                                                    | 三 Digitalização      |  |
| dors                                                                                                    | Aportila             |  |
|                                                                                                    | A shorona            |  |
| O Sim O Nao                                                                                                    |                      |  |
|                                                                                                    |                      |  |
| Confirma Dados                                                                                                    |                      |  |
|                                                                                                    |                      |  |
|                                                                                                    |                      |  |
|                                                                                                    |                      |  |
| ão efetuada por: Jeane Arantes da Silva Alcântara Fechar                                                                                                    |                      |  |
|                                                                                                    |                      |  |
|                                                                                                    |                      |  |

#### SOBRESTAMENTO DOS AUTOS

Caso o procedimento cadastrado (PAD ou Sindicância) esteja aguardando decisão judicial ou por ausência de citação do acusado (art. 331, § 4º da Lei 10.460/88), para atualizar no sistema, após inserir *login* e *senha* do usuário, escolher o processo que se quer sobrestar e clicar na aba "SOBRESTAR", preencher os dados solicitados no formulário, Justificar o sobrestamento e após clicar em "Confirma Dados".

| Processo<br>Termination Distribution Disciplinari instaurando para apurar possivel ilicito funcional, tipificado no art. 203, inciso LX (abandonari<br>personata cuasa, o exercifico de suas funçãos durante o pariodo de 30 (trinita) dias consecutivos) de Lei nº. 10.460/85;<br>Formulario<br>personata cuasa, o exercifico de suas funçãos durante o pariodo de 30 (trinita) dias consecutivos) de Lei nº. 10.460/85;<br>Deta inicial do periodo sobrestado:<br>                                                                                                    | ww.controladoria.go.gov.br/corregedoria/processo.php                                                                                                    |                      |
|----------------------------------------------------------------------------------------------------|----------------------------------------------------------------------------------------------------|----------------------|
| Confirma Dados     Confirma Dados     Confirma Da                                                                                                    | Processo                                                                                                    |                      |
| Confirme Datos     Confirme Datos     Confirme Datas     Confirme Datas     Confirme Datas     Confirme Datas     Confirme Da                                                                                                    |                                                                                                    |                      |
| Sobrestamento do Processo      Insuitarioa       Promutário     patri inicial do período sobrestado:     patri inicial do período sobrestado:     pusificativa:     Constirma Dados          Constirma Dados          Contirma Dados          Contirus da sulta por: Jeene Arantes da Silva Alcântars                                                                                                    | irocesso:                                                                                                    | Opções               |
| Sobrestamento do Processo     Resumo do Objeto:     Poresso da munistrativo Disciplinar instaurado para apurar possível ilícito funcional, tiplifoado no art. 303, incio LX (abandonar, praticado pelo servidor Fulano de Tal.     Formulário     Data inicial do período sobrestado:     Justificativa:     Confirma Dados     Atualização efetuado por: Jeane Arantes da Silva Alcântara     Returno do Objeto:     Interestoria de suas funções durante o período de 30 (trinta) dias consecutivos) da Lei nº. 10.460/80.     Interestoria de suas funções durante o período de 30 (trinta) dias consecutivos) da Lei nº. 10.460/80.     Interestoria de periodo sobrestado:     Interestoria de periodo sobrestado:     Confirma Dados     Interestoria de suas funções da Silva Alcântara     Interestoria de functoria de suas funções da Silva Alcântara     Atualização efetuada por: Jeane Arantes da Silva Alcântara     Interestoria de Silva Alcântara     Interestoria de Silva Alcântara     Interestoria de Silva Alcântara     Interestoria de Silva Alcântara     Interestoria de Silva Alcântara                                                                                                    | 2013000000000                                                                                                    |                      |
| Resumo do Objeto:   Processo Administrativo Disciplinar instaurado para apurar possível ilícito funcional, tipificado no art. 303, inciso LX (abandoner, purpticado pelo servidor Fulano de Tal.   Formulário   Data inicial do período sobrestado:   Data inicial do período sobrestado:   Justificativa:   Confirma Dados    Caracteres restantes  Fechar  Atualização efetuada por: Jeene Arontes da Silva Alcântare  Atualização efetuada por: Jeene Arontes da Silva Alcântare  Atualização efetuada por: Jeene Arontes da Silva Alcântare  Atualização efetuada por: Jeene Arontes da Silva Alcântare  Atualização efetuada por: Jeene Arontes da Silva Alcântare  Atualização efetuada por: Jeene Arontes da Silva Alcântare  Atualização efetuada por: Jeene Arontes da Silva Alcântare  Atualização  Atualização  Atualização  Atualização  Atualização  Atualização  Atualização  Atualização  Atualização  Atualização  Atualização  Atualização  Atualização  Atualização  Atualiza  Atualização  Atualização  Atualização  Atualização  Atualiza  Atualização  Atualização  Atualização  Atualiza  Atualiza  Atualiz                                                                                                    | Sobrestamento do Processo                                                                                                    | Imprimir Linha Tempo |
| Resumo do Objeto:       Atualização efetuada por: Jeane Arantes da Silva Alcântara         Resumo do Objeto:       Config Scanner         Processo Administrativo Disciplinar instaurado para apurar possível ilícito funcional, tipificado no art. 303, inciso LX (abandoner, sem justa causa, o exercicio de suas dincês durante o periodo de 30 (trinta) dias consecutivos) da Lei nº. 10.460/88, and the secondaria da causa, o exercicio de suas dincês durante o periodo de 30 (trinta) dias consecutivos) da Lei nº. 10.460/88, and the secondaria da causa, o exercicio de suas dincês durante o periodo de 30 (trinta) dias consecutivos) da Lei nº. 10.460/88, and the secondaria da causa, o exercicio de suas dias consecutivos) da Lei nº. 10.460/88, and the secondaria da causa, o exercicio de suas dias consecutivos) da Lei nº. 10.460/88, and the secondaria da causa, o exercicio de suas dias consecutivos) da Lei nº. 10.460/88, and the secondaria da causa, o exercicio de suas da causa, o exercicio de suas dias consecutivos da causa, o exercicio de suas dias consecutivos da causa, o exercicio de suas da causa, o exercicio de suas da causa, o                                                                                                    |                                                                                                    |                      |
| Processo Administrativo Disciplinar instaurado para apurar possível ilícito funcional, tipificado no art. 303, inciso LX (abandonar, pristicado pelo servidor Fulano de Tal.   Formulário   Data inicial do período sobrestado:   Data inicial do período sobrestado:   Justificativa:   Caracteres restantes   Dia a dia    Dia a dia      Confirma Dados   Dia a dia    Dia a dia      Atualização efetuada por: Jeane Arantes da Silva Alcântare     Config Scanner   Digitalização                                                                                                    | Resumo do Objeto:                                                                                                    | Atualizar            |
| Formulário   Data inicial do período sobrestado:   Data final do período sobrestado:   Justificativa:   Justificativa:   Caracteres restantes   Confirma Dados     Atualização efetuada por: Jeane Arantes da Silva Alcântara     Fechar                                                                                                    | Processo Administrativo Disciplinar instaurado para apurar possível ilícito funcional, tipificado no art. 303, inciso LX (abandon<br>sem justa causa, o exercício de suas funções durante o periodo de 30 (trinta) dias consecutivos) da Lei nº. 10.460/88,<br>praticado pelo servidor Fulano de Tal. | Sobrestar            |
| Data inicial do período sobrestado:   Data final do período sobrestado:   Justificativa:   Caracteres restantes                                                                                                    | Formulário                                                                                                    | Rel. Final           |
| Data final do período sobrestado:          Justificativa:                                                                                                    | Data inicial do período sobrestado:                                                                                                    | Julgamento           |
| Justificativa:                                                                                                    | Data final do período sobrestado:                                                                                                    |                      |
| Caracteres restantes Confirma Dados Caracteres restantes Confirma Dados Caracteres restantes Confirma Dados Caracteres restantes Confirma Dados Caracteres restantes Confirma Dados Caracteres restantes Confirma Dados Caracteres restantes Caracteres restantes Car   | Justificativa:                                                                                                    | Excluir processo     |
| Caracteres restantes<br>Confirma Dados Caracteres restantes Confirma Dados Confirma Dados Caracteres restantes Confirma Dados Confirma Dados Co |                                                                                                    | Dia a dia            |
| Caracteres restantes<br>Confirma Dados Caracteres restantes Confirma Dados Caracteres restantes Confirma Dados Caracteres restantes Confirma Dados Caracteres restantes Confirma Dados Caracteres restantes Caracteres restantes Caracteres restan |                                                                                                    |                      |
| Confirma Dados         Atualização efetuada por: Jeane Arantes da Silva Alcântara         Fechar         Config Scanner         Digitalização                                                                                                    | Caracteres restantes                                                                                                    | Chat interno         |
| Confirma Dados       Image: Confirma Dados         Atualização efetuada por: Jeane Arantes da Silva Alcântara       Fechar         Ista de Manuais       Ista de Manuais         O config Scanner       Digitalização                                                                                                    |                                                                                                    |                      |
| Atualização efetuada por: Jeane Arantes da Silva Alcântara Fechar<br>Config Scanner<br>Digitalização                                                                                                    | Confirma Dados                                                                                                    |                      |
| Atualização efetuada por: Jeane Arantes da Silva Alcântara     Fechar     Lista de Manuais       ⑦ Config Scanner     Digitalização                                                                                                    |                                                                                                    |                      |
| Atualização efetuada por: Jeane Arantes da Silva Alcântara     Fechar     Lista de Manuais                                                                                                    |                                                                                                    |                      |
| <ul> <li>Config Scanner</li> <li>Digitalização</li> </ul>                                                                                                    | Atualização efetuada por: Jeane Arantes da Silva Alcântara Fe                                                                                                    | Lista de Manuais     |
| 三 Digitalização                                                                                                    |                                                                                                    | ⑦ Config Scanner     |
|                                                                                                    |                                                                                                    | = Digitalização      |

#### 5.2 PROCEDIMENTO ADMINISTRATIVO DISCIPLINAR

### **RELATÓRIO FINAL**

No momento em que o procedimento Administrativo Disciplinar estiver em fase de Relatório Final o andamento no Sistema da CGE será realizado por meio da aba "**RELATÓRIO FINAL**", esta fase registra a data em que o processo foi finalizado pela Comissão Processante, a data em que foi encaminhado para a autoridade julgadora e o cargo da referida autoridade. Ao final o usuário deve descrever no campo "**Sugestão da Comissão**", a conclusão em que chegaram os membros da Comissão Processante, devidamente tipificada e fundamentada.

Antes de clicar em "Confirma Dados", conferir se os dados inseridos estão corretos.

| w.controladoria.go.gov.br/corregedoria/processo.php                                                                                                    |                      |
|----------------------------------------------------------------------------------------------------|----------------------|
|                                                                                                    |                      |
| Processo                                                                                                    |                      |
|                                                                                                    |                      |
| ocesso:<br>013000000000                                                                                                    | Opções               |
| 01500000000                                                                                                    |                      |
| Polatéria final de Presesso                                                                                                    |                      |
|                                                                                                    | Imprimir Linha Tempo |
|                                                                                                    |                      |
| Resumo do Objeto:                                                                                                    | Atualizar            |
| Processo Administrativo Disciplinar instaurado para apurar possível ilícito funcional, tipificado no art. 303, inciso LX (abandonar,                             | Sobrestar            |
| sem justa causa, o exercício de suas funções durante o período de 30 (trinta) dias consecutivos) da Lei nº. 10.460/88,<br>praticado pelo servidor Fulano de Tal. |                      |
|                                                                                                    | Rel. Final           |
| Formulário                                                                                                    |                      |
| Data Real Conclusão de Fase                                                                                                    | Julgamento           |
|                                                                                                    | Euclide analysis     |
| Dt Real Entrega Rel. Final p/                                                                                                    | Excluir processo     |
| Autoridade Julgadora:                                                                                                    | Dia a dia            |
|                                                                                                    |                      |
| Sugestão da Comissão:                                                                                                    | Chat interno         |
|                                                                                                    |                      |
|                                                                                                    |                      |
| Caracteres restantes                                                                                                    | ?==                  |
|                                                                                                    |                      |
| Confirma Dados                                                                                                    | Lista de Manuais     |
|                                                                                                    | (?) Config Scanner   |
|                                                                                                    | E Digitalização      |
|                                                                                                    |                      |

#### **JULGAMENTO**

Após o julgamento do PAD pela autoridade julgadora, o usuário deverá informar a decisão, clicando na aba "JULGAMENTO" e aberta à página, selecionar uma das opções, conforme a decisão proferida:

- Absolvição: se o servidor acusado foi absolvido ou teve o processo arquivado por ausência de provas que caracterizassem a sua culpa ou dolo;

- Apenado com uma das penas prevista no art. 311 da Lei nº. 10.460/88, selecionar a penalidade a ser aplicada: **Repreensão, Suspensão, Demissão, Cassação de Aposentadoria ou Disponibilidade, Multa, Destituição de Mandato e** 

- **Penalidade Prescrita**: é a extinção da punibilidade pelo decurso de prazo estabelecido no art. 322, incisos I e II, da Lei nº 10.460/88..

O quadro "**Registros Complementares**" foi criado para que o usuário transcreva a sugestão apresentada pela Comissão Processante, com a devida fundamentação legal.

Esta página de "**Julgamento**", apesar de ser um ato do titular da Pasta e em caso de aplicação de penalidade de demissão por parte do Governador do Estado, naqueles órgãos em que não foi delegada competência, cabe ao usuário habilitado de cada órgão inserir os dados relativos ao julgamento do processo.

Os campos devem estar preenchidos corretamente, pois será a partir dessas informações que o Sistema irá gerar Relatório com os devidos quantitativos para a divulgação de relatório semestral das atividades relacionadas às corregedorias setoriais e comissões processantes e sindicantes no âmbito dos órgãos e das entidades do Poder Executivo do Estado de Goiás, no Portal da Transparência do Governo do Estado de Goiás.

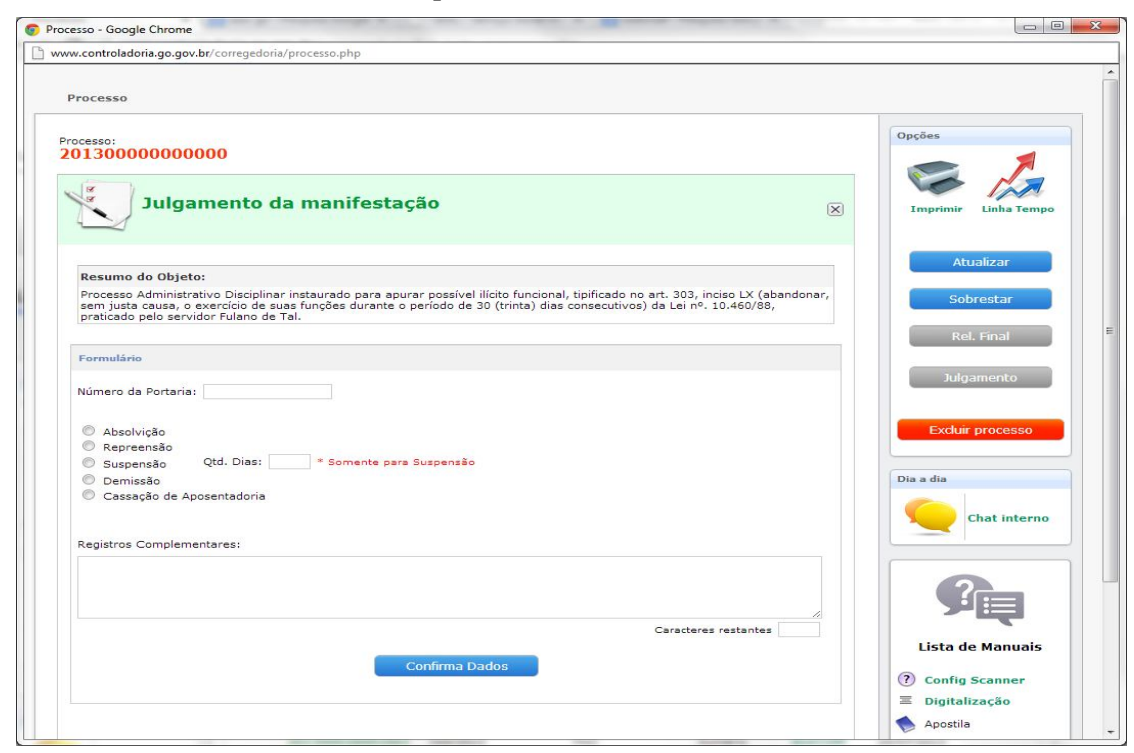

#### 5.3 PROCEDIMENTO DE SINDICÂNCIA

#### **RELATÓRIO FINAL**

A Comissão de Sindicância ao finalizar o procedimento, executará o cadastramento dos dados conclusivos, após listar os processos cadastrados, clicar no processo que se deseja atualizar com os dados da sugestão proferida pela Comissão, o Sistema abrirá uma nova página com todos os dados anteriormente inseridos.

Na caixa a direita do Sistema clicar na aba "RELATÓRIO FINAL", ao abrir a página preapabar os compos: "Data Poel Conclusão da Esca da PELATÓPIO

**FINAL"; "Data Real Entrega Relatório Final para Autoridade Julgadora"**, indicar quem é a "**Autoridade Julgadora"**, selecionar o que foi sugerido pela Comissão "**Arquivamento**" ou "**Instauração de PAD**" e descrever no quadro "**Sugestão da Comissão**", a fundamentação legal e caso seja a sugestão de abertura de PAD, indicar nome do suposto acusado e enquadrar a transgressão verificada dentre as que estão previstas no art. 303 e 304 da Lei nº. 10.460/88.

Após clicar em "Confirma Dados", para que o Sistema grave os dados cadastrados.

| //www.controladoria.go.gov.br/c                          | orregedoria/processo.php                                                          |                        |
|----------------------------------------------------------|-----------------------------------------------------------------------------------|------------------------|
| Processo                                                 |                                                                                   |                        |
|                                                          |                                                                                   |                        |
| ocesso:                                                  |                                                                                   | Opções                 |
| 0131111111111                                            | L                                                                                 | - 1                    |
| $\wedge$                                                 |                                                                                   |                        |
| Relatório                                                | final do Processo                                                                 | X Imprimir Linha Tempo |
| <b>~</b>                                                 |                                                                                   |                        |
|                                                          |                                                                                   | Atualizar              |
| Resumo do Objeto:                                        |                                                                                   |                        |
| Sindicância Administrativa                               | para verificar pratica de irregularidades ocorrida no âmbito desta Controladoria. | Sobrestar              |
|                                                          |                                                                                   |                        |
| Formulário                                               |                                                                                   | Rei. Finai             |
| Data Real Conclusão de Fa<br>de <b>RELATÓRIO FINAL</b> : | se                                                                                | Despacho Decisório     |
| Dt Baal Catagan Bal, Single                              |                                                                                   |                        |
| Autoridade Julgadora:                                    |                                                                                   | Excluir processo       |
| Autoridade Julgadora:                                    |                                                                                   |                        |
| Situação:                                                | C Arquivamento C Instauração de PAD                                               | Dia a dia              |
| Sugestão da Comissão:                                    |                                                                                   |                        |
|                                                          |                                                                                   | Chat interno           |
|                                                          |                                                                                   |                        |
|                                                          | Constants contants                                                                | •                      |
|                                                          | Calacteres restances                                                              |                        |
|                                                          | Confirma Dados                                                                    |                        |
|                                                          |                                                                                   | Lista de Manuais       |
|                                                          |                                                                                   | (?) Config Scanner     |
|                                                          |                                                                                   | ≡ Digitalização        |
| Atualização efetuada por:                                |                                                                                   | Fechar Apostila        |

#### **DESPACHO DECISÓRIO**

O Despacho Decisório, embora seja o ato final do titular da Pasta em procedimentos de Sindicância, cabe ao usuário do sistema cadastrar os dados da decisão final no Sistema de Controle da CGE.

Após concluída a fase anterior "**RELATÓRIO FINAL**" o processo não aparecerá mais na lista de processos. Para localizar o processo clicar, primeiramente em "**PROCESSOS**" e depois em "**DESPACHO DECISÓRIO**" localizado na caixa a esquerda

digitando o número do processo, ou nome do sindicado ou o número da portaria na caixa de busca localizada na parte inferior do lado esquerdo do vídeo "DIGITE TEXTO P/BUSCA". Em seguida clicar no processo em que se deseja atualizar com os dados do Despacho Decisório, após o sistema abrir uma nova página com todos os dados anteriormente inseridos naquele procedimento, no quadro a direita da página clicar na aba "Despacho Decisório", ao abrir a página preencher o "N° e Data do Ato" - este ato pode ser por Portaria e/ou Despacho.

Selecionar a determinação aplicada: "Arquivamento; Abertura de PAD; Novas Diligências e Suspensão das Atividades de Sindicância", conforme previsão contida no artigo 327, § 4º da Lei nº. 10.460/88.

Após, no quadro "**Registros Complementares**", descrever a decisão com a devida fundamentação legal e clicar em "**Confirma Dados**" para que o Sistema grave as informações inseridas.

| rocesso                                                                                                    |                                                               |  |
|----------------------------------------------------------------------------------------------------|---------------------------------------------------------------|--|
| 8800<br>13111111111                                                                                                    | Opcies                                                        |  |
| Despacho Decisório 🛞                                                                                                    | Empirieur Lanks Tempo                                         |  |
| Resumo do Objeto:<br>Bisidicáncia Administrativa para verificar pratica de irregularidades ocorrida no ámbito desta Controladoria. | Atualizar<br>Coloradar                                        |  |
| Formulário                                                                                                    | Rel. Final                                                    |  |
| Número do Atos                                                                                                    | Despacho<br>Decisióno                                         |  |
| Arquivamenta     Aportura de FAD     Nova Digências     Nova Digências     Sugarestão de Alvoides de Sindiciencia                  | Excluir processo                                              |  |
| Registros Complementares:                                                                                                    | Chat Interno                                                  |  |
| Centeres restartes                                                                                                    |                                                               |  |
|                                                                                                    | <ul> <li>(i) Config Scanner</li> <li>Digitalização</li> </ul> |  |
|                                                                                                    | The Apostila                                                  |  |

#### 5.4 VISUALIZAR HISTÓRICO

A cada atualização realizada, os dados ficam gravados no Sistema de Controle, para que o usuário visualize esses dados basta clicar no processo escolhido (link verde) ao abrir a página com os dados inseridos inicialmente (primeiro cadastro), clicar na aba **"Histórico"** que fica acima do número do processo, automaticamente abre-se uma nova página onde o usuário poderá visualizar todas as atualizações inseridas.

| ww.controladoria.go.gov.br/cor                                                                                                    | rregedoria/processo.php                                                                                                    |                                                                                                    |
|----------------------------------------------------------------------------------------------------|----------------------------------------------------------------------------------------------------|----------------------------------------------------------------------------------------------------|
| Processo Histórico                                                                                                    |                                                                                                    |                                                                                                    |
|                                                                                                    |                                                                                                    |                                                                                                    |
| Processo:<br>20130000000000000                                                                                                    | Processo Finalizado                                                                                                    | Opções                                                                                                    |
| Tipo:<br>PAD                                                                                                    | Previsão Instrução: 12/07/2013                                                                                                    | Imprimir Linha Tempo                                                                                                    |
|                                                                                                    | Previsão Relatório: 12/08/2013                                                                                                    |                                                                                                    |
| Oraão ou entidade:                                                                                                    | CGE - CGE - Controladoria-Geral do Estado de Goiás                                                                                                    | Rel. Final                                                                                                    |
| Nome Comissão:                                                                                                    | Comissão Provisória de Processo Administrativo Discplinar                                                                                                    |                                                                                                    |
| Nome Presidente Comissão:                                                                                                    | Hilton Borges                                                                                                    | Julgamento                                                                                                    |
| Tipo Processo:                                                                                                    | PAD -> Originário de Sindicância? Sim                                                                                                    |                                                                                                    |
| Rito:                                                                                                    | Ordinário                                                                                                    | Excluir processo                                                                                                    |
| Qtd. Nivel penal. prevista:                                                                                                    | (0) Baixa (0) Média (0) Alta                                                                                                    |                                                                                                    |
| Numero da Portaria:<br>D.O.E.:                                                                                                    | 10000 Data: 10/05/2013<br>23000 Data: 12/05/2013                                                                                                    | Acompanhamento                                                                                                    |
| Tratamento prioritário:                                                                                                    | Não                                                                                                    | Em: 09/07/2013                                                                                                    |
|                                                                                                    |                                                                                                    | Em: 01/07/2013                                                                                                    |
| Últimas Atualizações:                                                                                                    |                                                                                                    |                                                                                                    |
| Cad                                                                                                    | lastro Atual Real                                                                                                    | Dia a dia                                                                                                    |
| INSTRUÇÃO 12/0<br>DEFESA FINAL:                                                                                                    | //2013                                                                                                    |                                                                                                    |
| RELATÓRIO FINAL: 12/0                                                                                                    | 8/2013                                                                                                    | Chat interno                                                                                                    |
|                                                                                                    |                                                                                                    |                                                                                                    |
| Anexo:                                                                                                    |                                                                                                    |                                                                                                    |
|                                                                                                    |                                                                                                    |                                                                                                    |
| Pesumo do Objeto:                                                                                                    |                                                                                                    |                                                                                                    |
| Processo Administrativo                                                                                                    | Disciplinar instaurado para apurar possível ilícito funcional, tipificado no art. 303, inciso LX                                                                                                    |                                                                                                    |
| (abandonar, sem justa ca<br>nº. 10.460/88, praticado                                                                                                    | ausa, o exercício de suas funções durante o período de 30 (trinta) dias consecutivos) da Lei<br>pelo servidor Fulano de Tal.                                                                                                    | Lista de Manuais                                                                                                    |
|                                                                                                    |                                                                                                    | (a) config c                                                                                                    |
|                                                                                                    |                                                                                                    | Config Scanner                                                                                                    |
| Anexar relatório final: [                                                                                                    | scolher arquivo Nenhum arquivo selecionado                                                                                                    | The Distantion of a                                                                                                    |
| Anexar relatório final: 🕒                                                                                                    | scoher arquivo Nenhum arquivo selecionado                                                                                                    | E Digitalização                                                                                                    |
| Anexar relatório final: 🕒                                                                                                    | sonher anguko ji Nenhum anguko selecionado ji 2008                                                                                                    | <ul> <li>Digitalização</li> <li>Apostila</li> </ul>                                                                                                    |
| Anexar relatório final: ᇉ                                                                                                    | acoher anguko Kenhum anguko selecionado dana                                                                                                    | <ul> <li>Digitalização</li> <li>Apostila</li> </ul>                                                                                                    |
| Anexar relatório final: E                                                                                                    | acoher anguko. Kenhum anguko selecionado dana                                                                                                    | E Digitalização                                                                                                    |
| Anexar relatório final: E<br>cesso - Google Chrome<br>ww.controladoria.go.gov.br/cor                                                                                                    | acoher anguko. Nenhum anguko selecionado anna<br>regedoria/historico.php                                                                                                    | E Digitalização                                                                                                    |
| Anexar relatório final: E<br>cesso - Google Chrome<br>ww.controladoria.go.gov.bt/con<br>Processo Histórico                                                                                                    | acoher anguko. ji Kenhum anguko selecionado attala<br>regedoria/historico.php                                                                                                    | E Digitalização                                                                                                    |
| Anexar relatório final: E<br>cesso - Google Chrome<br>ww.controladoria.go.gov.br/con<br>Processo Histórico                                                                                                    | acoher anguko. ji Kenhum anguko selecionado attala<br>regedoria/historico.php                                                                                                    | E Digitalização                                                                                                    |
| Anexar relatório final:                                                                                                    | egodoria/historico.php                                                                                                    | E Drgitalização                                                                                                    |
| Anexar relatório final: E<br>cesso - Google Chrome<br>w.controladoria go.go.br/cor<br>Processo Histórico<br>Vracesso<br>2013000000000000                                                                                                    | eggedoria/historico.php Processo Finalizado                                                                                                    | E Digitalização                                                                                                    |
| Anexar relatório final: E<br>cesso - Google Chrome<br>w. controladoria.go.gov.br/cor<br>Processo Histórico<br>Processo:<br>2013000000000000                                                                                                    | econer arquivo, Nenhum arquivo selecionado 2008<br>regedoria/historico.php                                                                                                    | E Digitalização<br>Apostila                                                                                                    |
| Anexar relatório final: E<br>cesso - Google Chrome<br>www.controladoria.go.gov.bt/con<br>Processo:<br>20130000000000000<br>Tipo:                                                                                                    | regedoria/historico.php  Processo Finalizado  Previsão Instrução: 12/07/2013                                                                                                    | Copções                                                                                                    |
| Anexar relatório final: E<br>cesso - Google Chrome<br>w.controladoria go go. br/ con<br>Processo<br>1013000000000000<br>Tipo:<br>PAD                                                                                                    | ecolier arquivo selecionado 2001 regedoria/historico.php Processo Finalizado Processo Finalizado Provido Instructo: 12/07/2013 Provido Dinsta:                                                                                                    | E Digitalização<br>Apostils<br>Opções<br>Imprimir Linha Tempo                                                                                                    |
| Anexar relatório final: E<br>cesso - Google Chrome<br>wcontroladoria.go.gov.br/cor<br>Processo: Histórico<br>Processo:<br>Distriction<br>Tipo:<br>PAD                                                                                                    | egedoria/historico.php  regedoria/historico.php  Processo Finalizado  Previsão Instrução: 12/07/2013  Previsão Defesa: Previsão Relatório: 12/08/2013                                                                                                    | E Digitalização<br>Apostila<br>Opções<br>Imprimir Linha Tempo                                                                                                    |
| Anexar relatório final: E<br>cesso - Google Chrome<br>w. controladoria go gov.br/cor<br>Processo:<br>2013000000000000<br>Tipo:<br>PAD<br>Finalizacão                                                                                                    | egedoria/historico.php  regedoria/historico.php  Processo Finalizado  Previsão Instrução: 12/07/2013 Previsão Relatorio: 12/08/2013                                                                                                    | Copylatização<br>Copylatização<br>Copyla                                                                                                    |
| Anexar relatório final: E<br>cesso - Google Chrome<br>www.controladoria.go.gov.br/con<br>Processo Histórico<br>Processo:<br>2013000000000000<br>Tipo:<br>PAD<br>Finalização<br>6907/2013 11.09/C                                                                                                    | egedoria/historico.php  regedoria/historico.php  Processo Finalizado  Previsão Instrução: 12/07/2013 Previsão Dafesa: Previsão Dafesa: Previsão Relatório: 12/08/2013                                                                                                    | E Digitalização<br>Apostils<br>Opções<br>Imprimir Linha Tempo<br>Finalizar                                                                                                    |
| Anexar relatório final: E<br>cesso - Google Chrome<br>w.controladoria go gov.br/ con<br>Processo: Histórico<br>Processo:<br>013000000000000<br>Tipo:<br>Pro<br>Finalização<br>09/07/2013 11:07:0                                                                                                    | seofer arquivo_Nenhum arquivo selecionado 2018<br>regedoria/historico.php<br>Processo Finalizado<br>Previsão Instrução: 12/07/2013<br>Previsão Relatório: 12/08/2013<br>Previsão Relatório: 12/08/2013                                                                                                    | E Digitalização<br>Apostils<br>Copções<br>Copções<br>Imprimir Linha Tempo<br>Finalizar<br>Julgamento                                                                                                    |
| Anexar relatório final: E<br>cesso - Google Chrome<br>w.controladoria.go.gov.br/cor<br>Processo:<br>Processo:<br>Process | scoher arquivo_Nenhum arquivo selecionado 2013<br>regedioria/historico.php<br>Processo Finalizado<br>Previsão Instrução: 12/07/2013<br>Previsão Defesa:<br>Previsão Relatório: 12/08/2013<br>201<br>ase de Relatório Final: 18/08/2013                                                                                                    | Copcies<br>Copcies<br>Imprimer Linka Tempo<br>Finalizar<br>Julgamento                                                                                                    |
| Anexar relatório final: E<br>cesso - Google Chrome<br>www.controladoria.go.gov.br/con<br>Processo Histórico<br>Processo:<br>2013000000000000<br>Tipo:<br>PAD<br>Finalização<br>Syl07/2013 11:07:C<br>Data Real da Conclusão de F<br>Dt Real Entrega Relatório Fin                                                                                                    | seofier arquivo_Nenhum arquivo selecionado 2001<br>regedoria/historico.php<br>Processo Finalizado<br>Previsão Instrução: 12/07/2013<br>Previsão Cefesa:                                                                                                    | E Drgitalização<br>Apostis                                                                                                    |
| Anexar relatório final: E<br>cesso - Google Chrome<br>w.controladoria go gov.br/cor<br>Processo Histórico<br>Vrocesso<br>Tipo:<br>Pinalização<br>osyl07/2013 11:07.07<br>Data Real Entres Palebrário fin<br>Autoridade Julgadora:                                                                                                    | seofier arquivo_Nenhum arquivo selecionado 2003<br>regedoria/historico.php<br>Processo Finalizado<br>Previsão Instrução: 12/07/2013<br>Previsão Relatório: 12/08/2013<br>previsão Relatório: 12/08/2013<br>previsão Final: 18/08/2013<br>previsão Final: 18/08/2013<br>previsão Relatório Fina: 18/08/2013<br>Secretário da Pasta                                                                                                    | E Digitalização<br>Apostils<br>Opções<br>Imprimir Linka Tempo<br>Finalizar<br>Julgamento<br>Dia a dia                                                                                                    |
| Anexar relatório final: E cesso - Google Chrome w.controladoria.go.gov.br/cor Processo: Processo: Processo                                                                                                    | seeder arquive_like/hum arquive selectonade_dddd<br>regedoria/historico.php<br>regedoria/historico.php<br>Previsão Instrução: 12/07/2013<br>Previsão Defesa:<br>Previsão Defesa:<br>Previsão Defesa:<br>12/08/2013<br>sec de Relatorio Final: 18/08/2013<br>se cretário da Pasta                                                                                                    | E Digitalização<br>Digitalização<br>Concisto<br>Decisio<br>Decisio<br>Imprimir Linha Tempo<br>Finalizar<br>Dis a dia<br>Chat interno                                                                                                    |
| Anexar relatório final: E<br>cesso - Google Chrome<br>w.controladoria.go.gov.br/con<br>Processo Histórico<br>Processo:<br>2013000000000000<br>Tipo:<br>PAD<br>Finalização<br>Gel07/2013 11:07:C<br>Data Real de Conclusão de F<br>DC Real Entrega Relatório Fin<br>Autoridade Julgadora:<br>Justificativa:                                                                                                    | ecoher arquiro i Renhum arquiro selecionado attal<br>regedoris/historico.php<br>regedoris/historico.php<br>Processo Finalizado<br>Provisão Instrução: 12/07/2013<br>Previsão Defesa:<br>Previsão Relatório: 12/08/2013<br>al p/ Autoridade Final: 18/08/2013<br>al p/ Autoridade Final: 18/08/2013<br>Secretário da Pasta<br>ta por unanimidade sugere a aplicação da penalidade de demissão ao servidor Fulano de                                                                                                    | E Digitalização<br>Digitalização<br>Digi                                                                                                    |
| Anexar relatório final: E<br>cesso - Google Chrome<br>w.controladoria go gov.br/cor<br>Processo Histórico<br>Processo:<br>2013000000000000<br>Tipo:<br>PAD<br>Finalização<br>pAD<br>Finalização<br>pAD<br>Finalização<br>Consisão de Conclusão de fo<br>Autoridade Julgadora:<br>Justificativa:<br>A Consisão de Disciplin<br>Autoridade Julgadora:                                                                                                    | seobler arquivo_Nenhum arquivo selecionado 2003<br>regedoria/historico.php<br>Processo Finalizado<br>Processo Finalizado<br>Provisão Instrucão: 12/07/2013<br>Provisão Dofísa: 12/07/2013<br>Provisão Dofísa: 12/08/2013<br>Provisão Relatório: 12/08/2013<br>Secretário da Pasta<br>ra por unanimidade sugere a aplicação da penalidade de demissão ao servidor Fulano de<br>tadado nos autos a pratica do lícito funcional contido no art. 303, LX da Lei nº, 10.460/08.                                                                                                    | E Digitalização<br>Apostils<br>Opções<br>Imprimir Linka Tempo<br>Finalizar<br>Julgamento<br>Dis a dia<br>Chat interno                                                                                                    |
| Anexar relatório final: E<br>cesso - Google Chrome<br>w.controladoría go.gov.br/cor<br>Processo:<br>Morcesso:<br>Processo:<br>Tipo:<br>PAD<br>Finalização<br>Gelor/2013 11107/C<br>Data Real de Conclusão de F<br>Dt Real Entrepa Relatório fin<br>Entrepa Relatório fin<br>Satoridade Julgadora:<br>Institúctiva:<br>A comissão de Disciplir<br>Tal, por ter ficado cons                                                                                                    | seader arquire   Kentum arquire selectomaig 2011<br>regedoria/historico.php<br>regedoria/historico.php<br>Previsão Instrução: 12/07/2013<br>Previsão Defesa:<br>Previsão Defesa:<br>Previsão Defesa:<br>Previsão Cefesa:<br>Previsão Cefesa:<br>Previsão Relatório: 12/08/2013<br>al p/ Autoridade Final: 18/08/2013<br>al p/ Autoridade Final: 18/08/2013<br>Secretário da Pasta<br>re por unanimidade sugare a aplicação da penalidade de demissão ao servidor Fulano de<br>tatado nos autos a pratica do ificito funcional contido no art. 303, LX da Lei nº. 10.460/88.                                                                                                    | E Digitalização<br>Popularia<br>Opcões<br>Decões<br>De |
| Anexar relatório final: E<br>cesso - Google Chrome<br>w.controladoria.go.gov.br/con<br>Processo Histórico<br>Processo:<br>2013000000000000<br>Tipo:<br>PAD<br>Finalização<br>Gel07/2013 11.07:6<br>Data Real de Conclusão de P<br>DD Real Entrega Relatório Fin<br>Autoridade Julgadora:<br>Justificativa:<br>Tal, por ter ficado cons                                                                                                    | ecoder arquire, Renhum arquire selectonedo 2013<br>regedoris/historico.php<br>regedoris/historico.php<br>Processo Finalizado<br>Provisão Instrução: 12/07/2013<br>Previsão Defesa:<br>Previsão Relatório: 12/08/2013<br>secentário da Pasta<br>regedoris/historico final: 18/08/2013<br>a p/ Autoridade final: 18/08/2013<br>Secretário da Pasta<br>reaction da Pasta<br>reaction da Pasta                                                                                                    | E Digitalização<br>Popularia<br>Opções<br>Imprimir Linha Tempo<br>Finalizar<br>Dila a dia<br>Chat interno                                                                                                    |
| Anexar relatório final: E<br>cesso - Google Chrome<br>www.controladoria.go.gov.br/cor<br>Processo<br>Processo<br>2013000000000000<br>Tipo:<br>PAD<br>Finalização<br>Districtura:<br>A consisão de Disciplin<br>Tal. por ter ficado como                                                                                                    | seofier arquive_   Kenhum arquive selectonedg 2013<br>regedoria/historico.php<br>regedoria/historico.php<br>Processo Finalizado<br>Provisão Instructõe: 12/07/2013<br>Provisão Instructõe: 12/07/2013<br>Provisão Defessi: 12/08/2013<br>Provisão Defessi: 12/08/2013<br>Provisão Relatório: 12/08/2013<br>Secretário da Pasta<br>se de Relatório Final: 18/08/2013<br>Secretário da Pasta<br>se por unanimidade sugere a aplicação da penalidade de demissão ao servidor Fulano de<br>tatado nos autos a pratica do ilícito funcional contido no art. 305, LX da Lei nº, 10.460/06.<br>are Avantes da Silva Alcintars.                                                                                                    | E Digitalização<br>Apostils  Opções  Imprimir Linka Tempo  Finalizar  Julgamento  Dia a dia  Chat interno                                                                                                    |
| Anexar relatório final: E<br>cesso - Google Chrome<br>www.controladoria.go.gov.bt/con<br>Processo:<br>20130000000000000<br>Tipo:<br>PAD<br>Finalização<br>ps(07/2013 11:07:07<br>Data Real de Conclusão de F<br>DI Real Entrega Relatório fin<br>Autoridad Julgadora:<br>Justificativa:<br>A Comissão de Disciplin<br>fal, por ter ficado com                                                                                                    | acoher arquire   Kentum arquire selectomaig 2011<br>regedoria/historico.php<br>regedoria/historico.php<br>Processo Finalizado<br>Provisão Instrução: 12/07/2013<br>Provisão Defesa:<br>Provisão Defesa:<br>Provisão Defesa:<br>Provisão Defesa:<br>Provisão Defesa:<br>Provisão Relatorio: 12/08/2013<br>al p/ Autoridade Final: 18/08/2013<br>Bio Processo Finalizado<br>Provisão Relatorio: 12/08/2013<br>Bio Processo Finalizado<br>Provisão Relatorio: 12/08/2013<br>Bio Processo Finalizado<br>Provisão Relatorio: 12/08/2013<br>Bio Processo Finalizado<br>Provisão Relatorio: 12/08/2013<br>Bio Processo Finalizado<br>Processo Finalizado<br>Processo Fin | E Digitalização<br>Digitalização<br>Constantina de la constantina de la constantina de l                                                                                                    |
| Anexar relatório final:  Cesso - Google Chrome www.controladoria.go.gov.br/con Processo Processo Proc                                                                                                    | ezeder arquive_l Renhum arquive selectonedo 2013<br>regedoris/historico.php<br>regedoris/historico.php<br>Processo Finalizado<br>Previsão Instruçãos: 12/07/2013<br>Previsão Instruçãos: 12/07/2013<br>Previsão Defesa:<br>Previsão Defesa:<br>Previsão Defesa:<br>Previsão Defesa:<br>Previsão Defesa:<br>Previsão Relatório: 12/08/2013<br>Previsão Relatório: 12/08/2013<br>Pre                                                         | E Digitalização<br>Digitalização<br>Propesses<br>Imprimir Linha Tempo<br>Finalizar<br>Dia a dia<br>Dia a dia<br>Chat interno<br>Lista de Manuais                                                                                                    |
| Anexar relatório final: E<br>cesso - Google Chrome<br>www.controladoria.go.gov.br/cor<br>Processo Histórico<br>Processo:<br>2013000000000000<br>Tipo:<br>PAD<br>Finalização<br>pAD<br>Finalização<br>pAD<br>Finalização<br>pAD<br>Finalização<br>pAD<br>Finalização<br>pAD<br>Finalização<br>Corresso:<br>Patiente de Conclusor<br>Autoridade Julgadora:<br>Pustificativa:<br>A Consisão ef eDisciplin<br>fal, por ter ficado consi<br>Atualização efetuada por Jo                                                                                                    | esofer arquive_lite functionarquive selectionado del<br>regedoria/historico.php<br>regedoria/historico.php<br>Processo Finalizado<br>Provisão Instruccios: 12/07/2013<br>Provisão Instruccios: 12/07/2013<br>Provisão Defessi: 12/07/2013<br>Provisão Defessi: 12/08/2013<br>ase de Relatório Final: 18/08/2013<br>ase coretário da Pasta<br>ase por unanimidade sugere a aplicação da penalidade de demissão ao servidor Fulano de<br>atadón nos autos a pratica do ilícito funcional contido no art. 303, LX da Lei nº. 10.460/08.<br>are Arantes da Silva Alcintara.                                                                                                    | E Digitalização<br>Apostila<br>Opções<br>Imprimir Linha Tempo<br>Finalizar<br>Xulgamento<br>Dia a dia<br>Opções<br>Chat interno<br>Lista de Manuais<br>@ Config Scamer                                                                                                    |
| Anexar relatório final: E<br>cesso - Google Chrome<br>www.controladoria.go.gov.bt/corr<br>Processo Histórico<br>Trocesso:<br>20130000000000000<br>Tipo:<br>PAD<br>Finalização<br>Ostor Real de Conclusão de F<br>Ch Real Edre Julgadora:<br>Justificativa:<br>Autoridado de Iniciplin<br>fal, por ter ficado cons<br>Atualização efetuada por: Je<br>Cadastro do Procc<br>D/07/2013 10:07:26                                                                                                    | eseder arquire   Kentum arquire selectanais   2011<br>regedoria/historico.php<br>regedoria/historico.php<br>Processo Finalizado<br>Provisão Instrução: 12/07/2013<br>Provisão Defesa:<br>Provisão Defesa:<br>Provisão Defesa:<br>Provisão Defesa:<br>Provisão Defesa:<br>Provisão Defesa:<br>Provisão Defesa:<br>Provisão Defesa:<br>Provisão Defesa:<br>Provisão Defesa:<br>Provisão Relatório: 12/08/2013<br>Secretário da Pasta<br>Provisão Relatório: Fulano de<br>latado nos autos a pratica do Ilícito funcional contido no art. 303, 12 da Lei nº. 10.460/06.<br>ante Arantes da Silva Alcietara.                                                                                                    | E Digitalização<br>Digitalização<br>Constante de la constante<br>Constante de la constante<br>Constante de la                                                                                                    |
| Anexar relatório final: E<br>cesso - Google Chrome<br>w.controladoria.go.gov.br/cor<br>Processo Histórico<br>Processo:<br>2013000000000000<br>Tipo:<br>PAD<br>Finalização<br>Gel07/2013 1107:6<br>Cadastro do Proc<br>01/07/2013 10:07:26                                                                                                    | espedoria/historico.php<br>regedoria/historico.php<br>regedoria/historico.php<br>Processo Finalizado<br>Provisão Instrução: 12/07/2013<br>Provisão Instrução: 12/07/2013<br>Provisão Instrução: 12/07/2013<br>Provisão Instrução: 12/07/2013<br>Provisão Instrução: 12/07/2013<br>Provisão Instrução: 12/08/2013<br>ase de Relatório Final: 18/08/2013<br>Brocetário da Pasta<br>rea por unanimidade sugere a aplicação da penalidade de demissão ao servidor Fulano de<br>tatado nos autos a pratica do Ilícito funcional contido no art. 303, LX da Lei nº. 10.460/08.<br>ano Areates da Silva Alcântara.                                                                                                    | E Digitalização<br>Digitalização<br>Copções<br>Copções                                                           |
| Anexar relatório final: E<br>cesso - Google Chrome<br>www.controladoria.go.gov.br/cor<br>Processo Histórico<br>Processo:<br>2013000000000000<br>Finalização<br>patrica finalização<br>patrica fin                                                                                                    | acobier arquiva   Kenhum arquiva selectomaig 2013<br>regedoria/historico.php<br>regedoria/historico.php<br>Processo Finalizado<br>Provisão Instruccios 12/07/2013<br>Provisão Defessi 2/07/2013<br>Provisão Defessi 2/07/2013<br>Provisão Defessi 2/07/2013<br>Provisão Defessi 2/07/2013<br>Provisão Defessi 2/07/2013<br>Provisão Relatório: 12/08/2013<br>Bado de Relatório Final: 18/08/2013<br>Bado nos autos a pratica do Bicto functional contido no art. 303, LX da Lei nº. 10.460/08.<br>are Arantes da Silva Alcintara.<br>ESSO                                                                                                    | E Digitalização<br>Propies<br>Copções<br>Copções<br>Copç                                                         |
| Anexar relatório final: E<br>cesso - Google Chrome<br>www.controladoria.go.gov.bt/corr<br>Processo Histórico<br>Processo:<br>20130000000000000<br>Tipo:<br>PAD<br>Tipo:<br>PAD<br>Tipo:<br>Contas de Conclusão de Ficiplin<br>Tal.por ter ficado com<br>Atualização efetuada por: Je<br>Cadastro do Proce<br>D/07/2013 10:07:26                                                                                                    | seoder arquire,   Kenhum arquire selectometig 2011<br>regedoria/historico.php<br>regedoria/historico.php<br>Processo Finalizado<br>Provisão Instrução: 12/07/2013<br>Previsão Defesa:<br>Previsão Defesa:<br>Previsão Defesa:<br>Previsão Defesa:<br>Previsão Defesa:<br>Previsão Defesa:<br>Previsão Relatório: 12/08/2013<br>al p/ Autoridade Final: 18/08/2013<br>Bio Pasta<br>Previsão Relatório Funal: 18/08/2013<br>Bio Pasta<br>Previsão Relatório Funal: 18/08/2013<br>Bio Pasta<br>Previsão Relatório Funal: 18/08/2013<br>Bio Pasta<br>Previsão Relatório Funal: 18/08/2013<br>Bio Pasta<br>Previsão Relatório Funal: 18/08/2013<br>Bio Pasta<br>Previsão Relatório Funal: 18/08/2013<br>Bio Pasta<br>Previsão Relatório Funal: 18/08/2013<br>Bio Pasta<br>Previsão Relatório Funal: 18/08/2013<br>Previsão Relatório da Pasta<br>Previsão Relatório Funal: 18/08/2013<br>Previsão Relatório Funal: 18/08/2013<br>Bio Pasta<br>Previsão Relatório Funal: 18/08/2013<br>Previsão Relatório da Pasta<br>Previsão Relatório Funal: 18/08/2013<br>Previsão Relatório Funal: 18/08/2013<br>Previsão Relatório Funal: 18/08/2013<br>Previsão Relatório da Pasta<br>Previsão Relatório Funal: 18/08/2013<br>Previsão Relatório da Pasta<br>Previsão Relatório Funal: 18/08/2013<br>Previsão Relatório Funal: 18/08/2013<br>Previsão Relatório Funal: 18/08/2013<br>Previsão Relatório Funal: 18/08/2013<br>Previsão Relatório da Pasta<br>Previsão Relatório Funal: 18/08/2013<br>Previsão Relatório Funal: 18/08/2013<br>Previsão Relatório Funal: 18/08/2013<br>Previsão Relatório da Pasta<br>Previsão Relatório Funal: 18/08/2013<br>Previsão Relatório Funal: 18/08/2013<br>Previsão Relatório Funal: 18/08/2013<br>Previsão Relatório da Pasta<br>Previsão Relatório Funal: 18/08/2013<br>Previsão Relatório Funal: 18/08/2013<br>Previsão Relatório da Pasta<br>Previsão Relatório Funal: 18/08/2013<br>Previsão Relatório Funal: 18/08/2013<br>Previsão Relatório da Pasta<br>Previsão Relatório Relatório da Pasta<br>Previsão Relatório Relatório da Pasta<br>Previsão Relatório Relatório da Pasta<br>Previsão Relatório Relatório Relatório Relatório Relatório Relatório Relatório Relatório Relatório Relatório Relatório Relatório Relatór                                                         | E Digitalização<br>Participada<br>Opcies<br>Diperios<br>Imprimir Linha Tempo<br>Finaliza<br>Dipa dis<br>Chat interno<br>Dipa dis<br>Chat interno<br>China Gamer<br>Digitalização<br>Pacotila                                                                                                    |
| Anexar relatório final: E<br>cesso - Google Chrome<br>www.controladoria.go.gov.br/con<br>Processo Histórico<br>Processo:<br>2013000000000000<br>Tipo:<br>PAD<br>Finalização<br>Gy07/2013 11107:16<br>Cadastro do Processo<br>Lastificativa:<br>Cadastro do Processo                                                                                                    | seoder arquire arquire selectones 201<br>regedoris/historico.php<br>regedoris/historico.php<br>Processo Finalizado<br>Provisão Instrução: 12/07/2013<br>Previsão Defesa:<br>Previsão Relatório: 12/08/2013<br>ase de Relatório Final: 18/08/2013<br>a p/ Autoridade Final: 18/08/2013<br>Becretário da Pasta<br>rea por unanimidade sugere a aplicação da penalidade de demissão ao servidor Fulano de<br>tatado nos autos a pratica do Ilícito funcional contido no art. 303, LX da Lei nº. 10.460/98.<br>ane Arantes da Silva Alcântara.                                                                                                    | E Digitalização<br>Digitalização<br>Copções<br>Copções<br>Copções<br>Confustor<br>Lista de Manuais<br>Confus Scanner<br>E Digitalização<br>Digitalização<br>Concilia                                                                                                    |
| Anexar relatório final: E<br>cesso - Google Chrome<br>www.controladoria.go.gov.br/cor<br>Processo Histórico<br>Processo:<br>2013000000000000<br>Tipo:<br>PAD<br>Finalização<br>pAD<br>Finalização<br>pAD<br>Finalização efeuda por Je<br>Autoridade Julgadora:<br>Dastificativa:<br>A Contasão efeudada por Je<br>Cadastro do Processo<br>Justificativa:<br>Cadastro do Processo                                                                                                    | seoder arquiva   Kenhum arquiva selectonada<br>regedoria/historico.php<br>regedoria/historico.php<br>Processo Finalizado<br>Previsão Instrucção: 12/07/2013<br>Previsão Defesa:<br>Previsão Defesa:<br>Previsão Defesa:<br>Previsão Defesa:<br>Previsão Defesa:<br>Previsão Relatório: 12/08/2013<br>ase de Relatório Final: 18/08/2013<br>Becretário da Pasta<br>secretário da Pasta<br>reado nos autos a pratica do flicito funcional contido no art. 303, LX de Lei nº. 10.460/88.<br>are Arantes da Silva Alcintara.<br>ESSO                                                                                                    | E Digitalização<br>Participado<br>Copções<br>Empriner Links Tempo<br>Emaizar<br>Julgamento<br>Dia a dia<br>Chat interno<br>Lista de Manuais<br>© Config Scamer<br>E Digitalização<br>Participado<br>Acostia                                                                                                    |

### 6. GERAR RELATÓRIOS

Por meio do menu "Relatórios" o Sistema gerará relatório contendo todas as informações registradas sobre os procedimentos disciplinares e de sindicâncias.

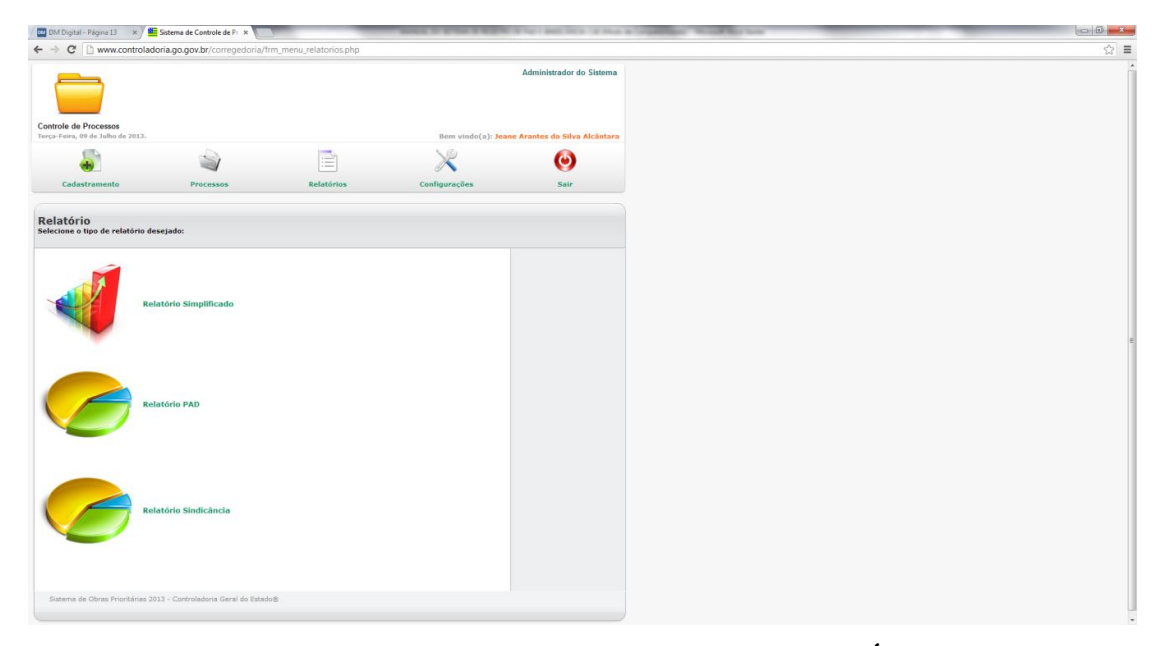

Esta funcionalidade é acessada via menu "**RELATÓRIOS**", ao se abrir a página o usuário poderá visualizar 03 (três) opções de Relatórios:

- **Simplificado**: será gerado um relatório com o quantitativo de PAD's e Sindicâncias cadastrado no órgão ou entidade e respectiva totalização;

- PAD e Sindicância: dá opção por período e, ao se definir o período desejado e clicar em "Gerar Relatório" o Sistema gera um relatório com o quantitativo conforme andamento dos procedimentos cadastrados.

A impressão dos relatórios pode ser efetuada clicando em "Imprimir

Relatório".

O menu "digite texto p/ busca", localizado do lado esquerdo da página de Processos "Lista de Processos", na caixa de processos abaixo dos tipos de procedimentos – Sindicâncias e PAD, possibilita a pesquisa dos processos cadastrados, sendo possível visualizar apenas aqueles que se enquadram no nível hierárquico de acesso do usuário. Este nível de acesso ao Sistema de Controle da CGE é definido no momento de habilitação do usuário no sistema, que pode ser como:

- "Usuário Comissão": Tem acesso a visualizar, dar andamento e buscar, somente aqueles processos que foram cadastrados por meio de seu *login* e *senha*.

- "Gestor": O acesso do usuário habilitado como gestor, dá acesso a visualizar, dar andamento e buscar, todos os processos cadastrados no órgão ou entidade do Poder Executivo Estadual.

Para que o Sistema filtre os processos constantes na "Lista de Processos", pelo sistema de "BUSCA", basta inserir no campo "Digite texto p/ busca" o número do processo, ou o nome do sindicado/indiciado ou o número da portaria de instauração do procedimento que se deseja visualizar e clicar em OK.

Por meio deste menu os usuários terão acessos, também, aos processos de sindicâncias para a inclusão dos dados relativo a decisão proferida no "DESPACHO DECISÓRIO".

#### 8. ANEXO DE DOCUMENTOS

O Sistema de Controle de PAD e de Sindicância da CGE permite a anexação das principais peças dos procedimentos ao respectivo cadastro no Sistema.

A anexação não é obrigatória, devendo ser utilizada a critério dos órgãos e entidades com o intuito de melhorar seus controles, bem como aprimorar a comunicação com a Superintendência da Corregedoria-Geral do Estado.

Podem ser inseridas - Portarias, Despachos, Relatórios Finais, Julgamentos e demais atos relativos ao andamento legal dos procedimentos.

Observe-se que a inclusão de documentos no Sistema não dispensa a comunicação formal com a Controladoria-Geral do Estado de Goiás (art. 7º do Decreto nº. 7.902/2013).

#### 9. CHAT INTERNO

O comunicador interno é um Chat de Mensagens instantâneas que permite aos servidores cadastrados a se comunicarem em tempo real pela Internet, sem a necessidade de deslocamento ou uso de ligações telefônicas.

Esta opção de conversação tem o objetivo de facilitar a busca de informações/dúvidas do usuário com o Administrador do Sistema.

#### **10. LINHA DO TEMPO**

Após visualizar os dados cadastrados de um processo, clicando em seu número (link verde), ao abrir a página o usuário visualizará na caixa "**Opções**", do lado direito da página, a aba "**Linha Tempo**", ao clicar nessa aba o sistema abre uma página onde o usuário visualizará as fases do procedimento, desde seu cadastro inicial até a última atualização realizada.

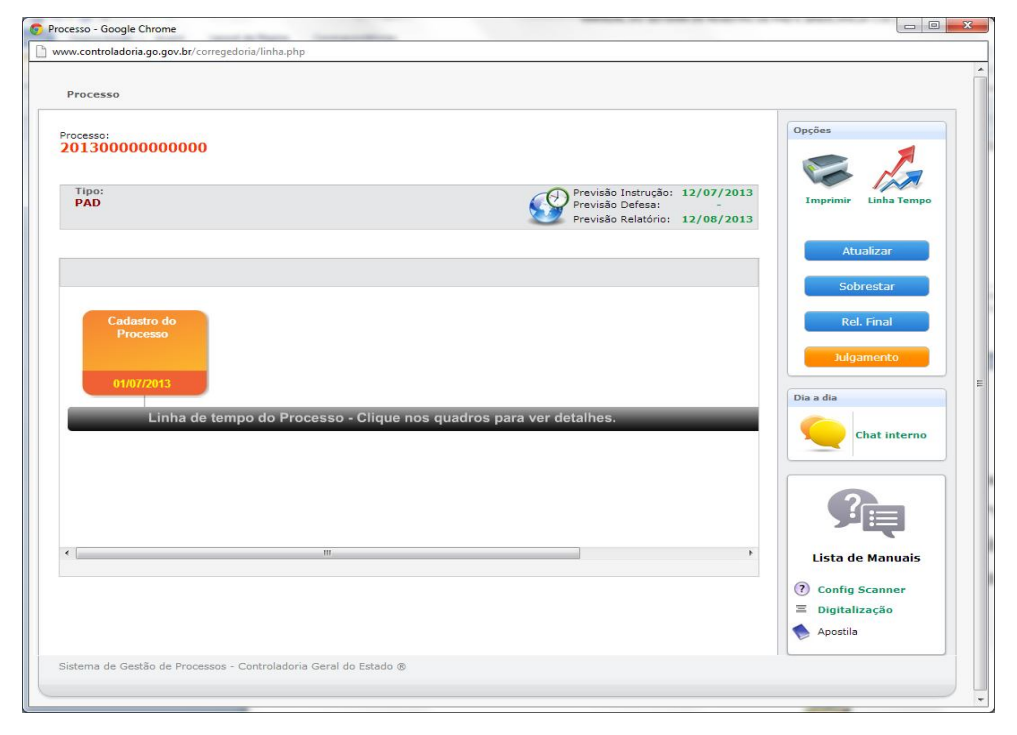

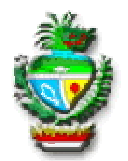

GOVERNO DO ESTADO DE GOIÁS Secretaria de Estado da Casa Civil

DECRETO Nº 7.902, DE 11 DE JUNHO DE 2013.

Dispõe sobre a implantação e o uso do sistema de controle de processos administrativos disciplinares e sindicâncias, no âmbito dos órgãos e das entidades do Poder Executivo do Estado de Goiás, e dá outras providências.

O GOVERNADOR DO ESTADO DE GOIÁS, no uso de suas atribuições constitucionais e legais, com fundamento nos arts. 37, IV, da Constituição do Estado de Goiás, 7°, inciso I, alínea "e", e seu § 1°, inciso II, da Lei n° 17.257, de 25 de janeiro de 2011, alterada pela Lei n° 17.667, de 20 de junho de 2012, e 1°, inciso VII, do Regulamento da Controladoria-Geral do Estado, aprovado pelo Decreto n° 7.396, de 07 de julho de 2011, e tendo em vista o que consta do Processo n. 201111867000509,

#### DECRETA:

Art. 1º Fica instituído o Sistema de Controle de Processos Administrativos Disciplinares e Sindicâncias na Controladoria-Geral do Estado de Goiás, em plataforma Web, que consiste em ferramenta informatizada com o objetivo de registrar, acompanhar e controlar os procedimentos administrativos disciplinares e sindicâncias, instaurados no âmbito dos órgãos e das entidades do Poder Executivo do Estado de Goiás.

Art. 2º As corregedorias setoriais e as comissões de processos administrativos disciplinares e sindicâncias, permanentes e temporárias, existentes no âmbito dos órgãos e das entidades do Poder Executivo do Estado de Goiás, deverão utilizar o Sistema de Controle de Processos Administrativos Disciplinares e Sindicâncias desenvolvido pela Controladoria-Geral do Estado de Goiás para fazer a gestão dos respectivos processos.

Parágrafo único. O acesso ao Sistema de Controle de Processos Administrativos Disciplinares e Sindicâncias se dará por meio do sítio eletrônico da

Controladoria-Geral do Estado de Goiás em plataforma Web, que será acessado pelo endereço eletrônico <u>www.cge.go.gov.br/corregedoria</u>, mediante prévio cadastramento e uso de senha individual e intransferível.

Art. 3º Os acessos e registros cadastrais de cada processo administrativo disciplinar e sindicância, conforme disposto no Sistema de Controle de Processos Administrativos Disciplinares e Sindicâncias, serão feitos exclusivamente pela respectiva comissão sindicante ou processante e órgão correcional setorial.

Parágrafo único A Controladoria-Geral do Estado de Goiás, por intermédio da Superintendência da Corregedoria-Geral do Estado, representada pela sua Superintendente e pelo Gerente de Acompanhamento de Processos, no desempenho das suas atribuições regimentais, tem acesso livre para gerar relatórios:

I - existentes no Sistema de Controle de Processos Administrativos Disciplinares e Sindicâncias, com vistas a acompanhar o andamento dos processos e dar suporte técnico aos órgãos e às entidades responsáveis;

II - para análise e fomento ao Portal da Transparência do Governo do Estado de Goiás.

Art. 4º A Superintendência da Corregedoria-Geral do Estado, supervisionada pelo Subchefe da Controladoria-Geral do Estado de Goiás, deverá coordenar a implantação e o uso do Sistema de Controle de Processos Administrativos Disciplinares e Sindicâncias do Poder Executivo Estadual pelas corregedorias setoriais e pelas comissões sindicantes e processantes disciplinares, formalmente constituídas, considerando, ainda, a aplicação de prévio treinamento aos seus membros que deverão ser cadastrados como usuários e gestores junto ao Sistema de Controle de Processos Administrativos Disciplinares e Sindicâncias.

§ 1º A implantação e o uso, inclusive treinamentos, do Sistema de Controle de Processos Administrativos Disciplinares e Sindicâncias por parte das corregedorias setoriais e comissões sindicantes e processantes disciplinares obedecerá a cronograma a ser elaborado pela Superintendência da Corregedoria-Geral do Estado.

§ 2º As corregedorias setoriais e as comissões sindicantes e processantes disciplinares, formalmente constituídas, no âmbito dos órgãos e das entidades do Poder Executivo do Estado de Goiás, deverão dispor de conexão via internet para os seus equipamentos de informática como condição básica para implantação e uso do sistema disponível em plataforma Web.

Art. 5° Os processos instaurados a partir da publicação deste Decreto deverão ter seus dados cadastrados junto ao Sistema de Controle de Processos Administrativos Disciplinares e Sindicâncias para acompanhamento e conclusão.

§1º Para o cadastramento dos processos administrativos disciplinares e sindicâncias para o uso das facilidades do Sistema de Controle de Processos Administrativos Disciplinares e Sindicâncias, a Controladoria-Geral do Estado de Goiás deverá disponibilizar Manual do Usuário e providenciar os respectivos treinamentos como forma de habilitar seus usuários.

§2º A instauração dos processos administrativos disciplinares e sindicâncias, no âmbito dos órgãos e das entidades do Poder Executivo do Estado de Goiás, deverá, imediatamente após a publicação da portaria respectiva, ser registrada no Sistema de Controle de Processos Administrativos Disciplinares e Sindicâncias da Controladoria-Geral do Estado para o acompanhamento das fases processuais e para avaliação do cumprimento de prazos previstos em lei.

Art. 6º A competência para dirimir dúvidas e prestar esclarecimentos quanto ao uso das facilidades disponíveis no Sistema de Controle de Processos Administrativos Disciplinares e Sindicâncias da Controladoria-Geral do Estado de Goiás é da Superintendência da Corregedoria-Geral do Estado, competindo-lhe interagir, quando necessário, com a área de tecnologia da informação da Superintendência de Gestão, Planejamento e Finanças, da Controladoria-Geral do Estado de Goiás, sempre que se tratar do programa de informática propriamente dito.

Art. 7º O uso contínuo do Sistema de Controle de Processos Administrativos Disciplinares e Sindicâncias do Poder Executivo Estadual, por meio dos registros dos dados de controles dos processos administrativos disciplinares e sindicâncias, não dispensa outras comunicações formais adicionais com a Controladoria-Geral do Estado de Goiás.

Parágrafo único. A Controladoria-Geral do Estado de Goiás elaborará e divulgará relatório semestral das atividades relacionadas às corregedorias setoriais e comissões sindicantes e processantes instauradas no âmbito dos órgãos e das entidades do Poder Executivo do Estado de Goiás.

Art. 8º Os Conselhos de Administração, no âmbito das empresas estatais,

deverão, em Assembleia-Geral, determinar a aplicação, nas respectivas entidades, das normas deste Decreto.

Art. 9° Os órgãos e as entidades do Poder Executivo deverão instituir, no prazo de 30 (trinta) dias, Comissão Permanente de Sindicância e de Processo Administrativo Disciplinar.

Art. 10. Os atos complementares necessários para a implementação deste Decreto ficarão a cargo da Controladoria-Geral do Estado.

Art. 11. Fica revogado o art. 4º do Decreto nº 7.041, de 28 de dezembro de 2009.

Art. 12. Este Decreto entra em vigor na data de sua publicação.

PALÁCIO DO GOVERNO DO ESTADO DE GOIÁS, em Goiânia, aos 11 de junho de 2013, 125º da República.

### MARCONI FERREIRA PERILLO JÚNIOR (D.O. de 14-06-2013)

Este texto não substitui o publicado no D.O. de 14-06-2013.